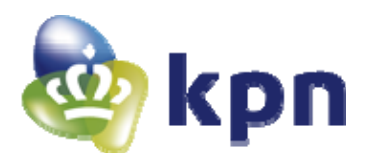

# Siemens SpeedStream 5450 Router

Gebruiksaanwijzing ten behoeve van Zakelijk ADSL van KPN

# Inhoudsopgave

| 1.                                 | Aansluiten van de router                                                                                                    |          |
|------------------------------------|----------------------------------------------------------------------------------------------------|----------|
| <b>2</b><br>2.1                    | Instellingen van Windows voor een Zakelijk ADSL-verbinding<br>Windows XP                                                                                                    | <b>5</b> |
| 2.2                                | Windows 2000                                                                                                    | 7        |
| 2.3                                | Windows 95/98                                                                                                    | 9        |
| 3                                  | Instellingen van Internet Explorer                                                                                                    |          |
| 3.1                                | Windows XP                                                                                                    |          |
| 3.2                                | Windows 95/98/2000                                                                                                    | 17       |
| 4                                  | Instellingen van Apple Macintosh voor een Zakelijk ADSL-verbinding                                                                                                    | 21       |
| 4.1                                | Mac OS 8 en 9                                                                                                    |          |
| 4.2                                | Mac OS X tot 10.2                                                                                                    |          |
| 4.3                                | Mac OS 10.3 en hoger                                                                                                    |          |
| 5.                                 | Toegang tot de router                                                                                                    | 27       |
|                                    | Wiining intern ID advag reuter (NADT)                                                                                                    |          |
| 6.                                 | wijzigen intern IP-adres router (NAPT)                                                                                                    | 29       |
| 6.<br>7.                           | Koppelen van publieke en privé IP-adressen                                                                                                    | 29<br>34 |
| 6.<br>7.<br>8.                     | Koppelen van publieke en privé IP-adressen<br>Openen van poorten op de firewall                                                                                                    |          |
| 6.<br>7.<br>8.<br>9.               | Koppelen van publieke en privé IP-adressen<br>Openen van poorten op de firewall<br>Eerste hulp bij storingen                                                                              | 29<br>   |
| 6.<br>7.<br>8.<br>9.<br>10.        | Wijzigen intern IP-adres router (NAPT)         Koppelen van publieke en privé IP-adressen         Openen van poorten op de firewall         Eerste hulp bij storingen         Diagnostics |          |
| 6.<br>7.<br>8.<br>9.<br>10.<br>11. | Koppelen van publieke en privé IP-adressen<br>Openen van poorten op de firewall<br>Eerste hulp bij storingen<br>Diagnostics<br>Resetten router naar standaardinstellingen                 | 29<br>   |

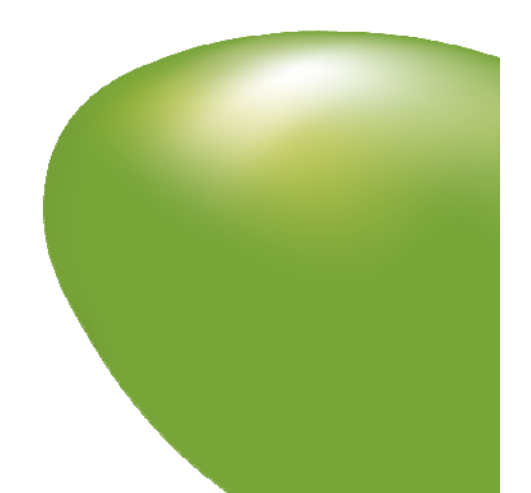

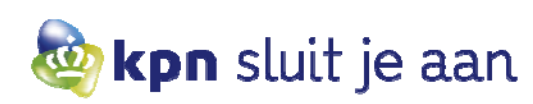

# Voorwoord:

Dit document beschrijft het gebruik van Zakelijk ADSL met de Siemens SpeedStream 5450 router op basis van ADSL.

In dit document staat beschreven:

- het aansluiten en instellen van computers om verbinding te maken met het internet;
- het configureren van de SpeedStream router voor gebruik van applicaties of toepassingen op uw netwerk.

Om gebruik te maken van Zakelijk ADSL hoeft u geen extra software te installeren. Door de computer aan te sluiten op de router en Windows en Internet Explorer te configureren kunt u direct gebruikmaken van het internet.

De router wordt met de volgende standaardinstellingen geleverd:

- authenticatie is ingesteld;
- de router ontvangt automatisch een uniek, vast, publiek IP-adres vanuit KPN;
- de router zal via het DHCP-protocol automatisch de resterende publieke IP-adressen uitdelen aan de computers die via de Ethernet-poorten zijn aangesloten.

De objecten die aangeklikt of geselecteerd moeten worden op de computer staan in dit document aangemerkt door []. Waardes die u in moet typen staan met apostroffen aangemerkt, deze dient u zonder de apostroffen in te voeren.

### Overzicht serveradressen:

### E-mail

Inkomende e-mail (alleen te gebruiken voor een Zakelijk ADSL-mailbox): **pop.kpn.-officedsl.nl** Uitgaande e-mail (voor alle Zakelijk ADSL -klanten beschikbaar): **smtp.kpn-officedsl.nl** 

### DNS

Primaire DNS server: **194.151.228.18** Alternatieve DNS server: **194.151.228.34** 

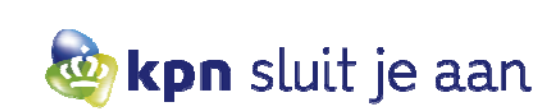

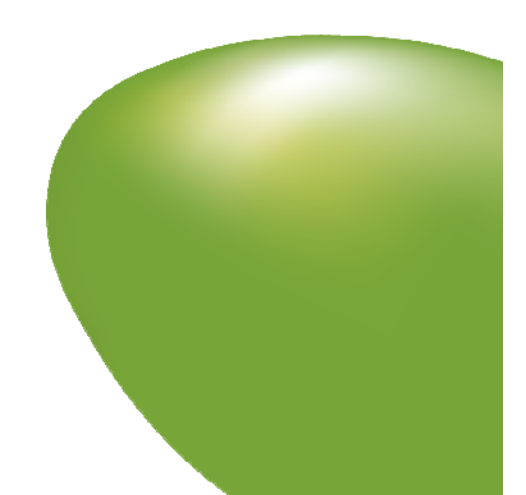

# 1. Aansluiten van de router

- Om een computer aan te sluiten op de router heeft u een Ethernet-kabel (straight-UTP met RJ-45 plug) nodig. Sluit de kabel enerzijds aan op de netwerkkaart van uw computer, sluit het andere einde aan op een van de Ethernet-poorten van de router. Deze staan op de router aangegeven als ENET-nummer 1 t/m 4.
- De telefoonkabel (met RJ-11 plug) waarop het Zakelijk ADSL-signaal binnenkomt, moet worden aangesloten op de DSL-poort.

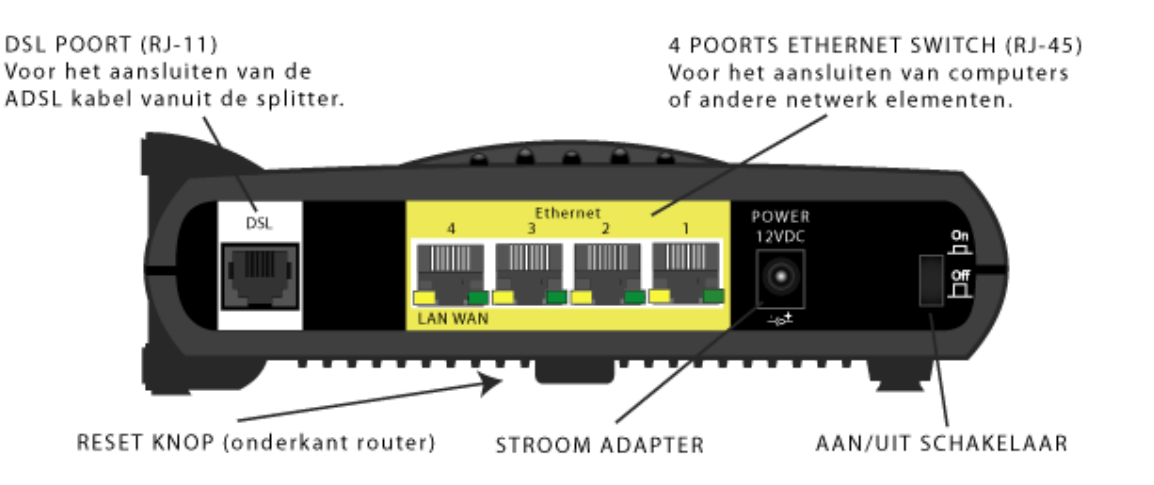

Indien deze correct zijn aangesloten, gaat op de voorkant van de router het **PWR**, **DSL** en tenminste een van **ENET**lampjes groen branden.

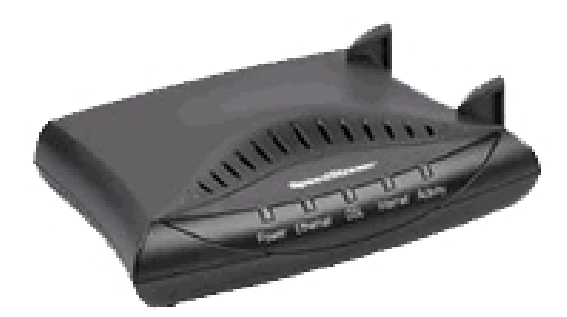

Indien u de router wilt aansluiten op een netwerk met meer dan vier computers, dient u gebruik te maken van een additionele HUB, switch of router. Deze kunt u direct op de SpeedStream aansluiten met een Ethernet-kabel (straight-UTP met RJ-45 plug) op een van de Ethernet-poorten. Voor het testen en/of configureren van de Zakelijk ADSL -verbinding is het aan te raden de computer direct op de router aan te sluiten.

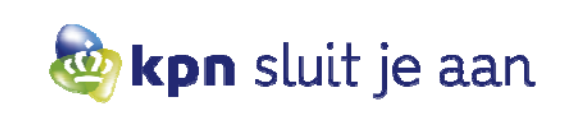

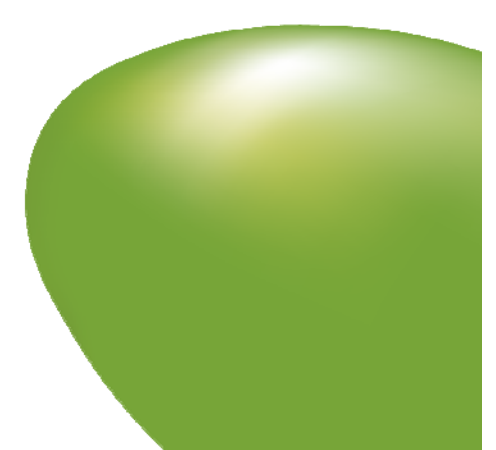

# 2 Instellingen van Windows voor een Zakelijk ADSL-verbinding

# 2.1 Windows XP

Deze instellingen gaan uit van publieke IP-adressen en DHCP (de standaardinstellingen van de Zakelijk ADSLrouter). DHCP (Dynamic Host Configuration Protocol) is een protocol waarmee een router automatisch IP-adressen uitdeelt aan de computers in uw netwerk. In de netwerkinstellingen van de computers op uw netwerk stelt u in dat het netwerk gebruikmaakt van DHCP.

Ga naar Start, dan naar [ Configuratiescherm ] (Control Panel), [ Netwerk en Internetverbindingen ] (Network and Internet Connections). Klik met de rechter muisknop op de gebruikte netwerkaansluiting [ LAN-verbinding ] (Local Area Connection) en selecteer dan [ Eigenschappen ] (Properties).

| 👍 Local Area Connection Properties 🛛 🛛 😰                                                                                                    | ×          |
|----------------------------------------------------------------------------------------------------|------------|
| General Authentication Advanced                                                                                                    | _          |
| Connect using:                                                                                                    |            |
| Intel(R) 82559 Fast Ethernet LAN on Motherboard                                                                                                    |            |
| <u>Configure</u>                                                                                                    | <u>ו</u> נ |
| Client for Microsoft Networks     File and Printer Sharing for Microsoft Networks     GoS Packet Scheduler     Internet Protocol (TCP/IP)                         |            |
| I <u>n</u> stall <u>U</u> ninstall <u>Properties</u>                                                                                                    | <u>ן</u>   |
| Transmission Control Protocol/Internet Protocol. The default<br>wide area network protocol that provides communication<br>across diverse interconnected networks. |            |
| Show icon in notification area when connected                                                                                                    |            |
| OK Cance                                                                                                    |            |

Selecteer hier het [ Internet Protocol (TCP/IP) ] en klik vervolgens op [ Eigenschappen ] (Properties).

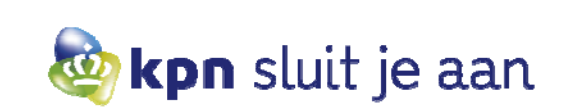

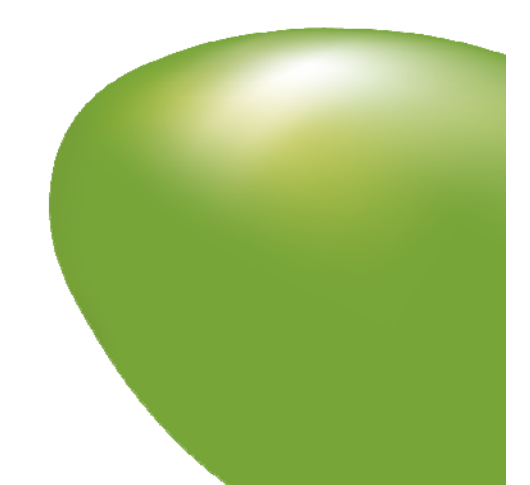

Selecteer [ Automatisch IP adres laten toewijzen ] (Obtain an IP address automatically) en [ Automatisch DNS server adres laten toewijzen ] (Obtain DNS server address automatically).

| Internet Protocol (TCP/IP) Prope                                                                                 | erties ? 🔀                                                               |
|----------------------------------------------------------------------------------------------------|--------------------------------------------------------------------------|
| General Alternate Configuration                                                                                  |                                                                          |
| You can get IP settings assigned auto<br>this capability. Otherwise, you need to<br>the appropriate IP settings. | matically if your network supports<br>ask your network administrator for |
| Obtain an IP address automatica                                                                                  | ly .                                                                     |
| OUse the following IP address: —                                                                                 |                                                                          |
| IP address:                                                                                                    |                                                                          |
| S <u>u</u> bnet mask:                                                                                            | · · · ·                                                                  |
| Default gateway:                                                                                                 | · · ·                                                                    |
| ⊙ 0 <u>b</u> tain DNS server address auto                                                                        | matically                                                                |
| Use the following DNS server ad                                                                                  | dresses:                                                                 |
| Preferred DNS server:                                                                                            | · · · · ·                                                                |
| Alternate DNS server:                                                                                            | · · ·                                                                    |
|                                                                                                    | Ad <u>v</u> anced                                                        |
|                                                                                                    | OK Cancel                                                                |

Druk nu op **[OK]** en nogmaals op **[OK]**. De netwerkinstellingen zijn nu geconfigureerd. U dient nu alleen nog Internet Explorer in te stellen zoals staat beschreven in hoofdstuk 3.1.

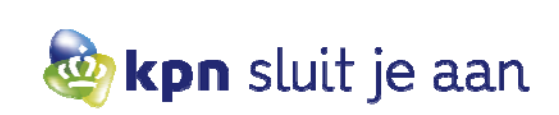

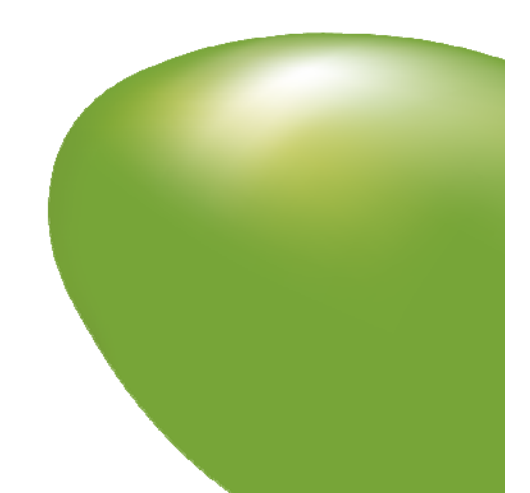

### 2.2 Windows 2000

Deze instellingen gaan uit van publieke IP-adressen en DHCP (de standaardinstellingen van de Zakelijk ADSLrouter). DHCP (Dynamic Host Configuration Protocol) is een protocol waarmee een router automatisch IP-adressen uitdeelt aan de computers in uw netwerk.

Klik op het bureaublad op het icoontje van [ Deze computer ] (My computer)

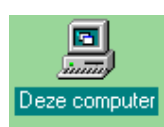

Klik vervolgens op [Configuratiescherm] (Control Panel) en ga dan naar [Netwerk en Inbelverbindingen] (Network and Dial-up Connections). Klik met de rechter muisknop op de gebruikte netwerkaansluiting [LAN-verbinding] (Local Area Connection) en selecteer dan [Eigenschappen] (Properties).

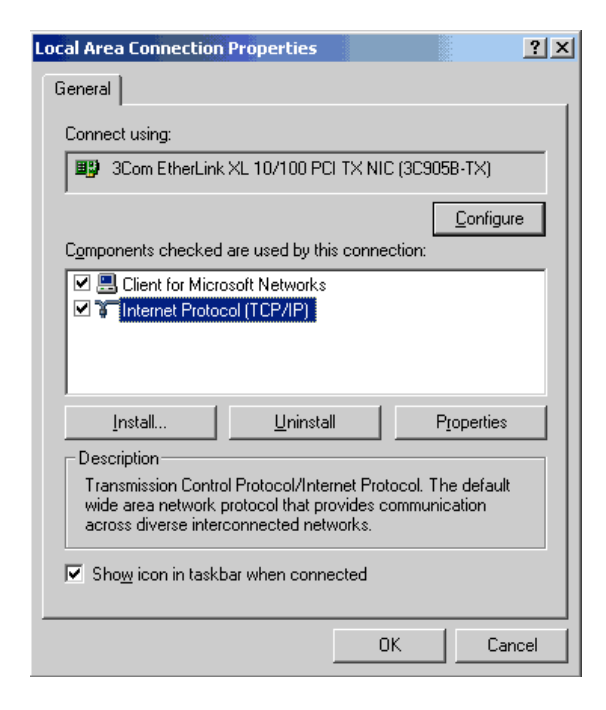

Selecteer hier [ Internet Protocol (TCP/IP) ] en klik op [ Eigenschappen ] (Properties).

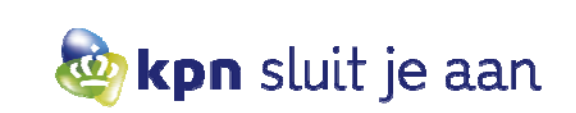

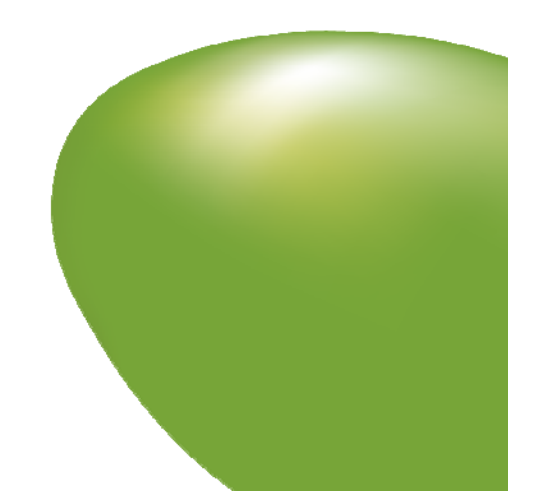

Selecteer [ Automatisch IP-adres toewijzen ] (Obtain an IP address automatically) en [ Automatisch DNS server adres toewijzen ] (Obtain DNS server address automatically).

| Internet Protocol (TCP/IP) Propertie                                                                                | es ? X                                                                   |
|----------------------------------------------------------------------------------------------------|--------------------------------------------------------------------------|
| General                                                                                                    |                                                                          |
| You can get IP settings assigned autor<br>this capability. Otherwise, you need to a<br>the appropriate IP settings. | natically if your network supports<br>ask your network administrator for |
| Obtain an IP address automatical                                                                                    | lly                                                                      |
| $\square^{\mathbb{C}}$ Use the following IP address: —                                                              |                                                                          |
| [P address:                                                                                                    |                                                                          |
| S <u>u</u> bnet mask:                                                                                               | · · · ·                                                                  |
| Default gateway:                                                                                                    |                                                                          |
| Obtain DNS server address autor                                                                                     | matically                                                                |
| C Use the following DNS server add                                                                                  | dresses:                                                                 |
| Preferred DNS server:                                                                                               |                                                                          |
| <u>A</u> lternate DNS server:                                                                                       |                                                                          |
|                                                                                                    | Ad <u>v</u> anced                                                        |
|                                                                                                    | OK Cancel                                                                |

Druk nu op **[OK]** en nogmaals op **[OK]**. De netwerkinstellingen zijn nu geconfigureerd, u dient u alleen nog Internet Explorer in te stellen zoals staat beschreven in hoofdstuk 3.2.

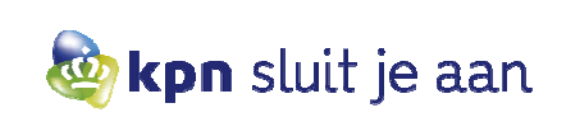

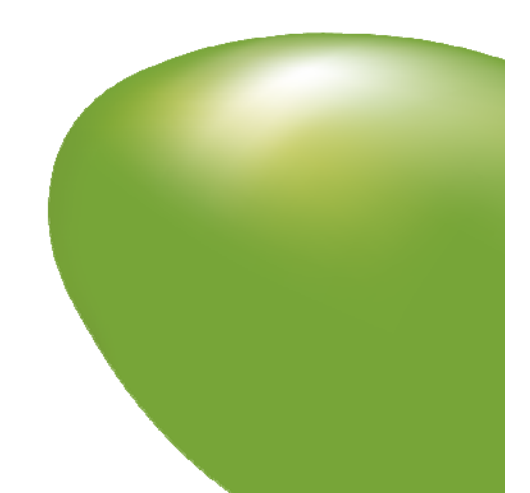

### 2.3 Windows 95/98

Deze instellingen gaan uit van publieke IP-adressen en DHCP (de standaardinstellingen van de Zakelijk ADSLrouter). DHCP (Dynamic Host Configuration Protocol) is een protocol waarmee een router automatisch IP-adressen uitdeelt aan de computers in uw netwerk.

Klik op het bureaublad op het icoontje van [ Deze computer ] (My computer)

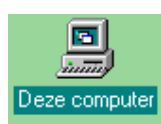

Klik vervolgens op [ Configuratiescherm ] (Control Panel) en ga dan naar [ Netwerk ] (Network).

| Network ? X                                                                                                    |
|----------------------------------------------------------------------------------------------------|
| Configuration   Identification   Access Control                                                                   |
|                                                                                                    |
| The following network components are installed:                                                                   |
| 📑 Dial-Up Adapter                                                                                                 |
| Microsoft Virtual Private Networking Adapter                                                                      |
| NDISWAN -> Microsoft Virtual Private Networking Adapte     TCP//P -> 2Core East Etheol jok VL 10/100Mb TV Etheory |
| TCP/IP -> Dial-Up Adapter                                                                                         |
|                                                                                                    |
|                                                                                                    |
| Add Remove Properties                                                                                             |
| Primaru Network Logon:                                                                                            |
| Client for Microsoft Networks                                                                                     |
|                                                                                                    |
| <u>F</u> ile and Print Sharing                                                                                    |
|                                                                                                    |
| TCP/IP is the protocol you use to connect to the Internet and                                                     |
| wide-area networks.                                                                                               |
|                                                                                                    |
|                                                                                                    |
| OK Cancel                                                                                                    |
|                                                                                                    |

Selecteer hier het Internet Protocol [ **TCP/IP ->**] waar de naam van uw netwerkkaart achter staat (**let op:** dit is niet de Dial-Up Adapter) en klik vervolgens op [ **Eigenschappen**] (Properties).

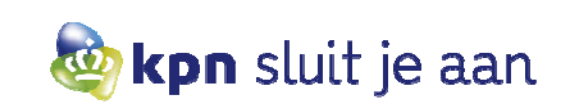

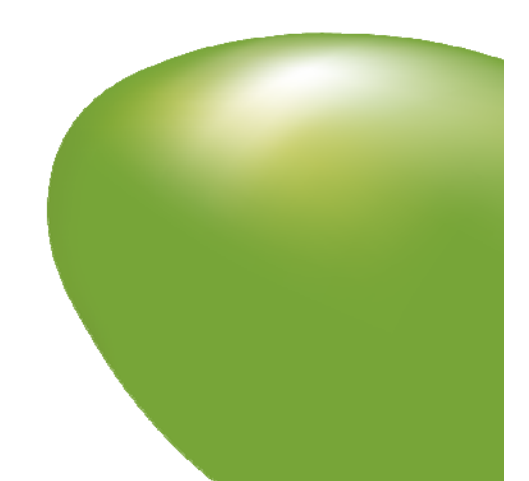

Ga naar het tabblad [ IP-adres ] (IP address) en selecteer hier [ Automatisch een IP adres verkrijgen ] (Obtain an IP address automatically).

| TCP/IP Properties                                                                |                                                   |                                                             | ? ×                                                |
|----------------------------------------------------------------------------------|---------------------------------------------------|-------------------------------------------------------------|----------------------------------------------------|
| Bindings<br>DNS Configuration                                                    | Advar<br>Gateway (                                | nced  <br>WINS Configura                                    | NetBIOS<br>ation IP Address                        |
| An IP address can<br>If your network do<br>your network admi<br>the space below. | be automatic<br>es not automa<br>nistrator for ar | ally assigned to<br>itically assign IP<br>1 address, and ti | this computer.<br>addresses, ask<br>hen type it in |
|                                                                                  | address autor                                     | matically                                                   |                                                    |
| -C Specify an IF                                                                 | address:                                          |                                                             |                                                    |
| [P Address:                                                                      |                                                   |                                                             |                                                    |
| S <u>u</u> bnet Mas                                                              | k:                                                |                                                             |                                                    |
|                                                                                  |                                                   |                                                             |                                                    |
|                                                                                  |                                                   |                                                             |                                                    |
|                                                                                  |                                                   |                                                             |                                                    |
|                                                                                  |                                                   |                                                             |                                                    |
|                                                                                  |                                                   | UK                                                          | Cancel                                             |

Ga naar het tabblad [ WINS-configuratie ] (WINS Configuration) en selecteer onderaan [ DHCP voor WINSomzetting gebruiken ] (Use DHCP for WINS Resolution).

| TCP/IP Properties                                                                                  |
|----------------------------------------------------------------------------------------------------|
| Bindings Advanced NetBIOS DNS Configuration Gateway WINS Configuration IP Address                  |
| Contact your network administrator to find out if you need to<br>configure your computer for WINS. |
| O Disable WINS Resolution                                                                          |
| C Enable WINS Resolution:                                                                          |
| WINS Server Search Order:<br>Add                                                                   |
| <u>H</u> emove                                                                                     |
| Scope ID:                                                                                          |
| Use DHCP for WINS Resolution                                                                       |
| OK Cancel                                                                                          |

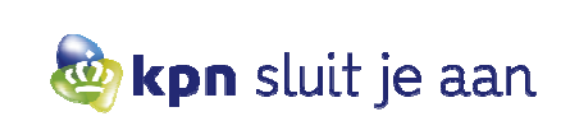

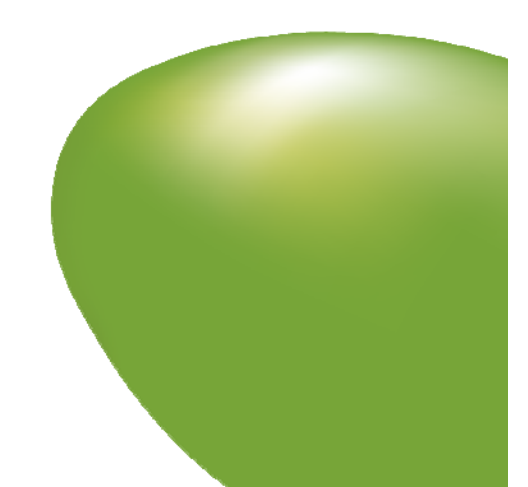

Bij het tabblad Gateway moet de lijst van **[ Geïnstalleerde gateways ]** (Installed gateways) leeg zijn. Selecteer zonodig elke geïnstalleerde gateway die er staat en druk bij elke geïnstalleerde gateway op **[ Verwijderen ]** (Remove).

| TCP/IP Properties                                              |                                                              | ? ×                                       |
|----------------------------------------------------------------|--------------------------------------------------------------|-------------------------------------------|
| Bindings<br>DNS Configuration                                  | Advanced<br>Gateway WINS Confi                               | NetBIOS                                   |
| The first gateway in<br>The address order<br>machines are used | n the Installed Gateway lia<br>in the list will be the order | st will be the default.<br>in which these |
| <u>N</u> ew gateway:                                           | <u>A</u> dd                                                  |                                           |
|                                                                | s.<br><u>H</u> emo                                           | ve                                        |
|                                                                |                                                              |                                           |
|                                                                | 0K                                                           | Cancel                                    |

Selecteer onder het tabblad DNS de optie [ DNS uitschakelen ] (Disable DNS). Druk nu op [ OK ] en nogmaals op [ OK ]. De netwerkinstellingen zijn nu geconfigureerd. U dient nu alleen nog Internet Explorer in te stellen zoals staat beschreven in hoofdstuk 3.2.

| TCP/IP Properties                                                             | ? ×  |
|-------------------------------------------------------------------------------|------|
| Bindings Advanced NetBIOS DNS Configuration Gateway WINS Configuration IP Add | ress |
| Djsable DNS                                                                   |      |
| C Enable DNS                                                                  |      |
| Host:                                                                         |      |
| DNS Server Search Order                                                       |      |
| Add                                                                           |      |
| <u>H</u> emove                                                                |      |
| Domain Suffix Search Order                                                    |      |
| Add                                                                           |      |
| Remove                                                                        |      |
|                                                                               |      |
|                                                                               |      |
| OK Cance                                                                      | el   |

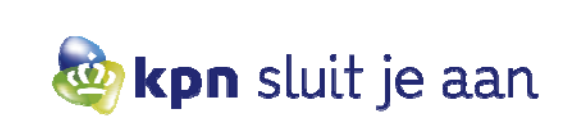

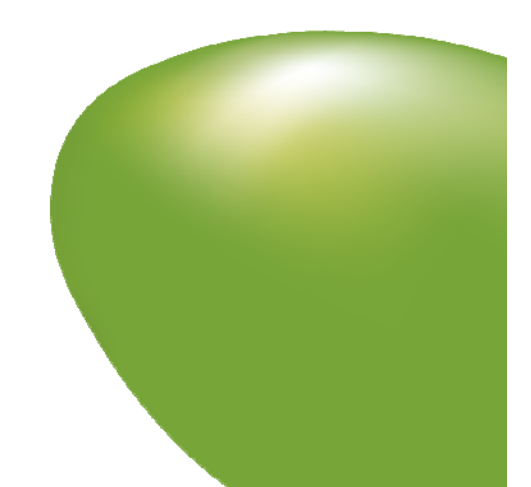

# 3 Instellingen van Internet Explorer

# 3.1 Windows XP

Zakelijk ADSL van KPN maakt gebruik van de standaardinstellingen van Microsoft Internet Explorer. Indien deze zijn gewijzigd door gebruik van een andere internetverbinding moet Internet Explorer worden ingesteld op de volgende wijze.

Dubbelklik op het icoontje [ Internet Explorer ] op het bureaublad om Internet Explorer te openen.

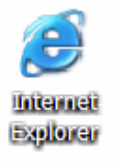

Klik op [ Extra ] (Tools) en vervolgens op [ Internet-opties ] (Internet Options).

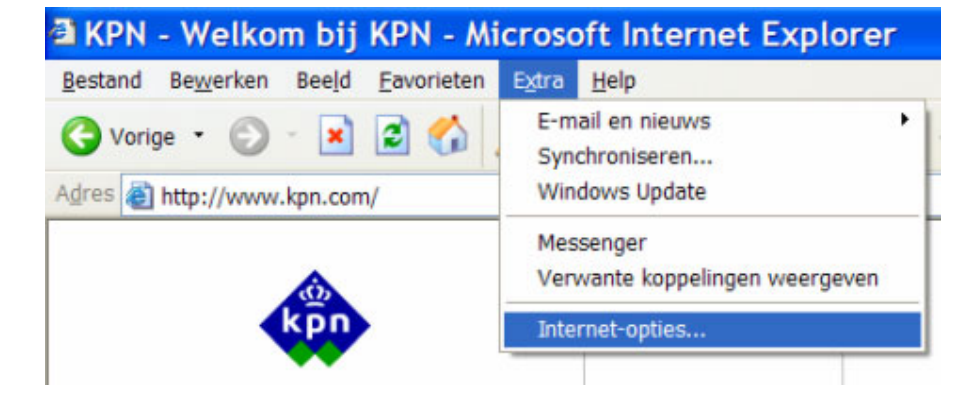

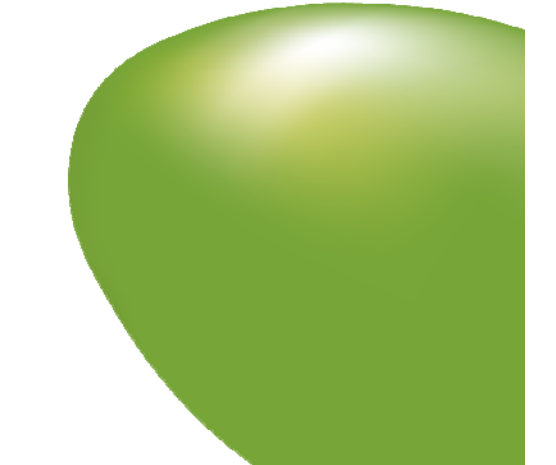

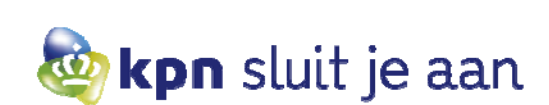

Klik vervolgens op het tabblad **[ Verbindingen ]** (Connections). Selecteer de optie **[ Nooit een verbinding kiezen ]** (Never dial a connection).

| A1                                  | <b>D</b> # 1                                    | D :            |                      |
|-------------------------------------|-------------------------------------------------|----------------|----------------------|
| Algemeen                            | Beveiliging                                     | Privacy        | Inhoud               |
| verbindingen                        | Programma                                       | is             | Geavanceerd          |
| Klik op Inst                        | ellingen als u een<br>erbinding wilt instellen. |                | Instellingen         |
| nstellingen voor in                 | <u>b</u> elverbindingen en vir                  | tuele particul | iere netwerken —     |
| Inbelverbindi                       | ng (Standaard)                                  |                | Toevoegen            |
|                                     |                                                 |                | Ver <u>wij</u> deren |
| Altiid miin stand                   | laardverbinding kiezer                          | Star           | daardverbinding      |
| luidige standaard<br>nbelverbinding | verbinding;                                     |                |                      |

Klik vervolgens rechtsonder op [ LAN-instellingen ] (LAN Settings).

| LAN-instellingen                                                                                                    |
|----------------------------------------------------------------------------------------------------|
| Automatische configuratie<br>Een automatische configuratie kan handmatige instellingen<br>overschrijven. Als u er zeker van wilt zijn dat handmatige instellingen<br>worden gebruikt, dient u de automatische configuratie uit te<br>schakelen.<br>Instellingen van Internet Explorer automatisch overnemen<br>Automatisch configuratiescript gebruiken |
| Adres:                                                                                                    |
| Een proxyserver voor het LAN-netwerk gebruiken (deze<br>instellingen zijn niet van toepassing op inbel- en<br>VPN-verbindingen).                                                                                                    |
| Adres: Poort: Geavanceerd                                                                                                    |
| Proxyserver niet gebruiken voor lokale adressen                                                                                                    |
| OK Annuleren                                                                                                    |

Zorg dat hier alle vakjes staan uitgevinkt zoals afgebeeld op het plaatje.

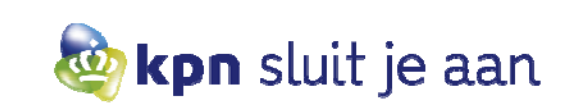

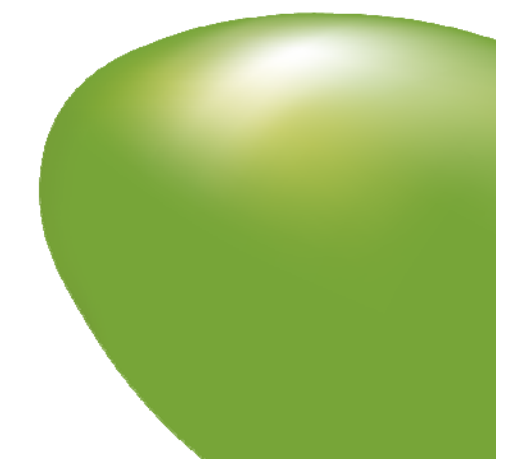

Klik vervolgens op [ OK ] om terug te gaan naar het tabblad verbindingen

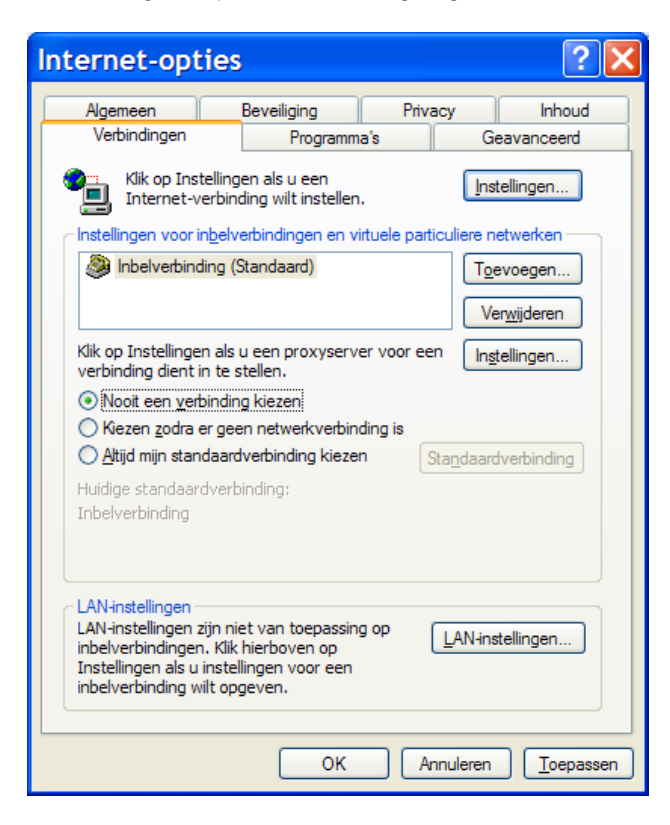

### Klik op [ Toepassen ].

Klik vervolgens rechtsboven op [Instellingen...] (Setup) om de Wizard Nieuwe verbinding te openen.

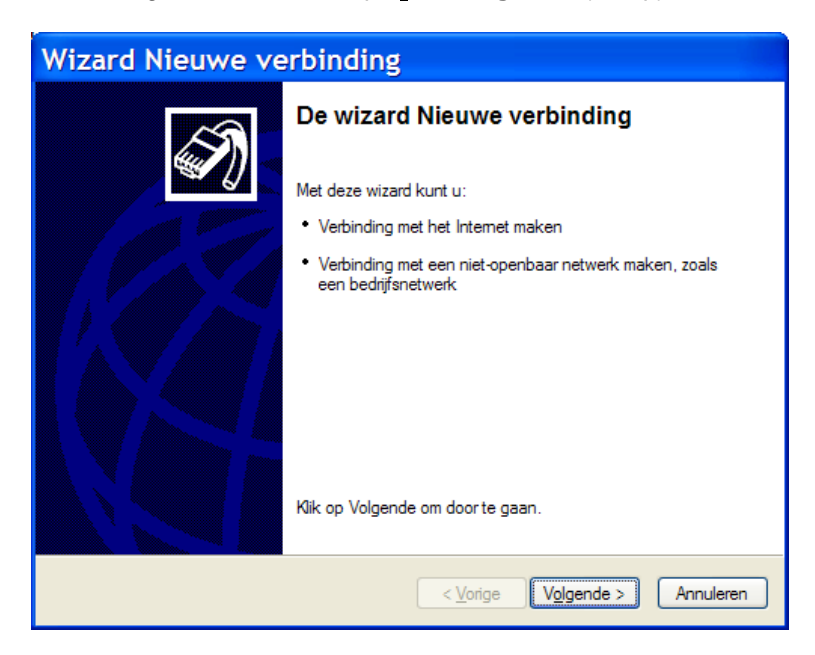

Klik op de knop [ Volgende > ] (Next).

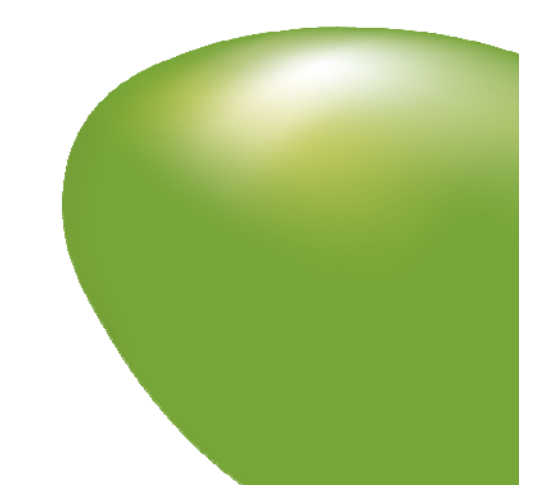

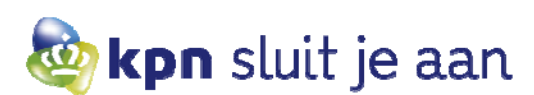

Selecteer de optie [ Verbinding met het internet maken ] (Connect to the Internet).

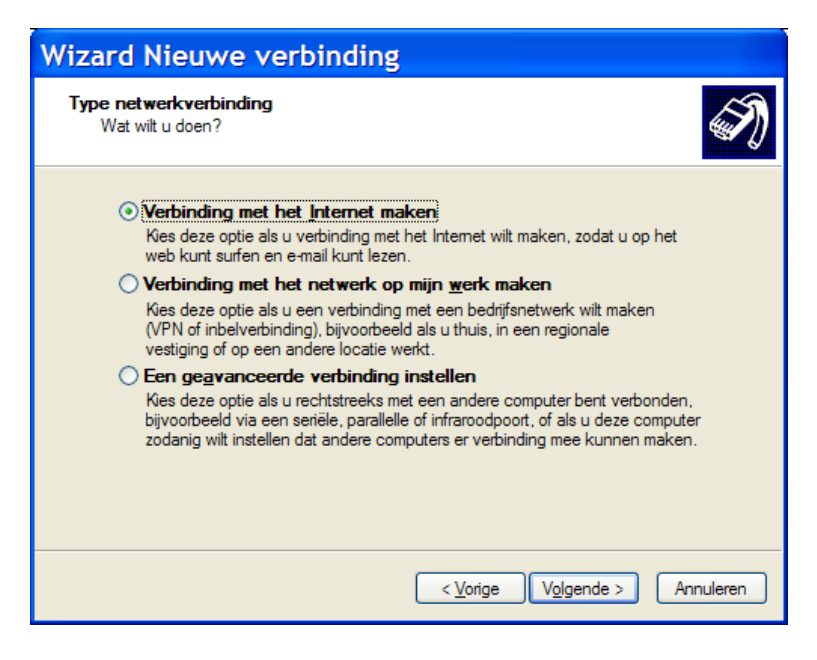

Klik op [ Volgende > ] (Next)

Selecteer de optie [ Ik wil handmatig een verbinding instellen ] (Set up my connection manually)

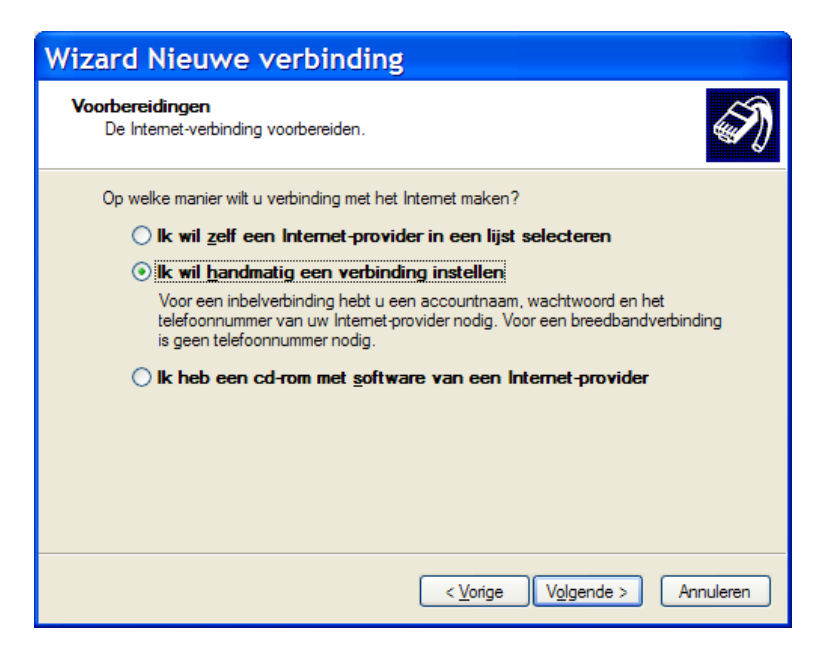

Klik op [ Volgende > ] (Next)

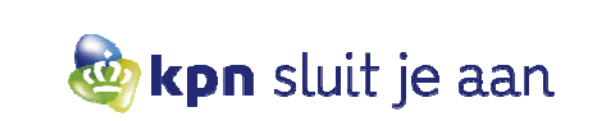

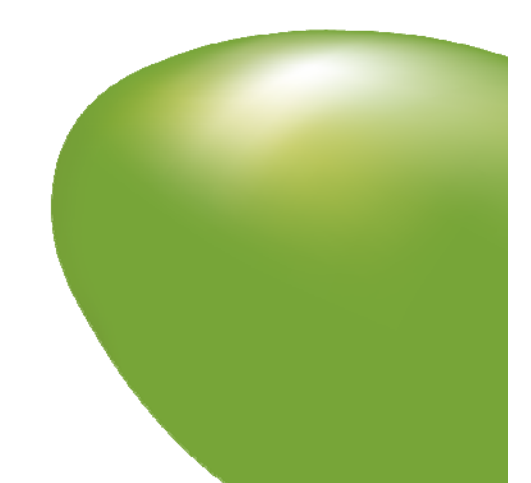

Selecteer de optie [ Verbinding maken via een permanente breedbandverbinding ] (Connect using a broadband connection that is always on).

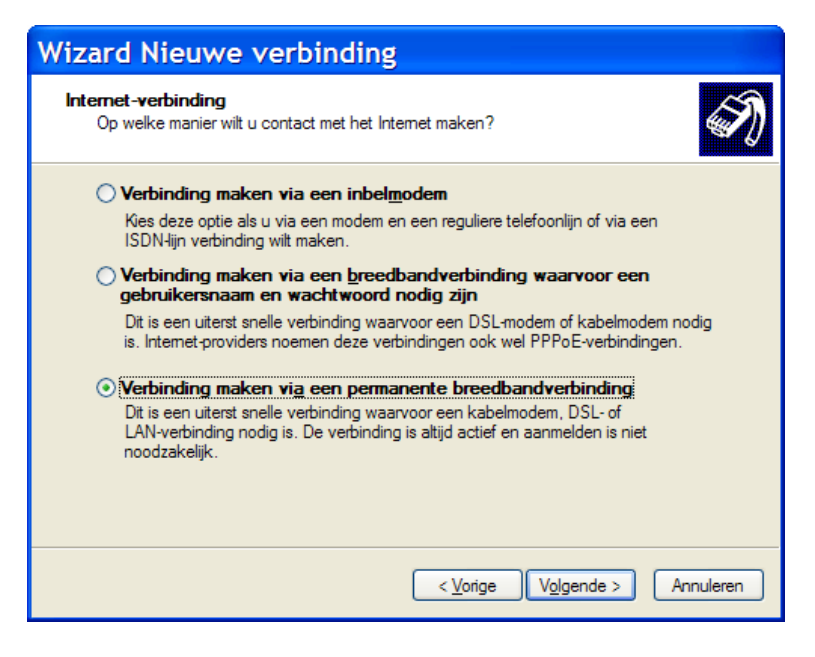

Klik op [ Volgende > ] (Next).

Klik op [ Voltooien ] (Finish) om de wizard af te sluiten.

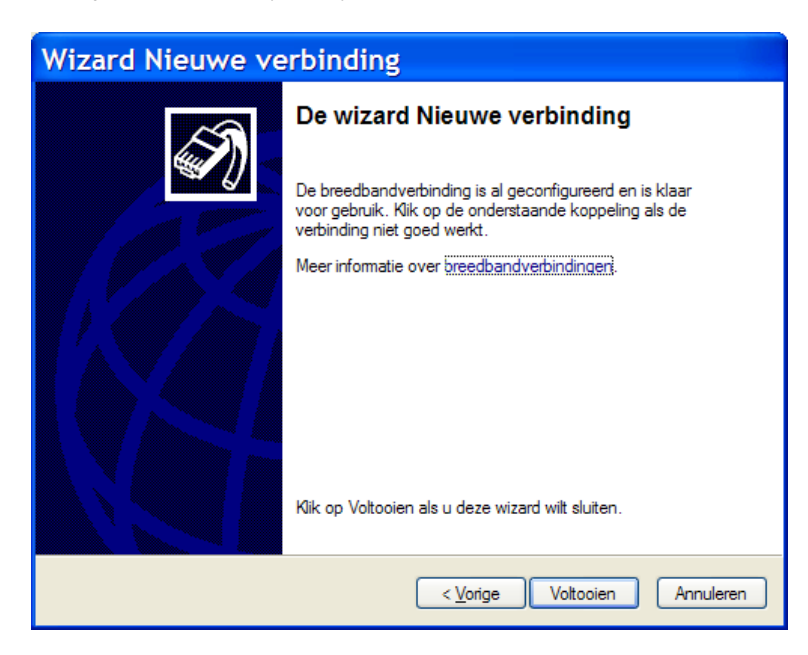

Internet Explorer is nu ingesteld om gebruik te maken van Zakelijk ADSL.

Indien u de stappen in hoofdstuk 2.1 heeft doorlopen, bent u nu verbonden met het internet.

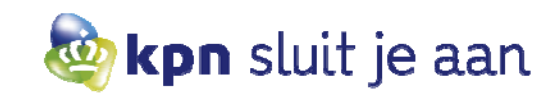

### 3.2 Windows 95/98/2000

Zakelijk ADSL van KPN maakt gebruik van de standaardinstellingen van Microsoft Internet Explorer. Indien deze zijn gewijzigd door gebruik van een andere internetverbinding moet Internet Explorer worden ingesteld op de volgende wijze.

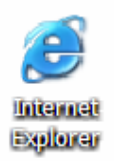

Dubbelklik op het icoontje van [ Internet Explorer ] op het bureaublad om Internet Explorer te openen.

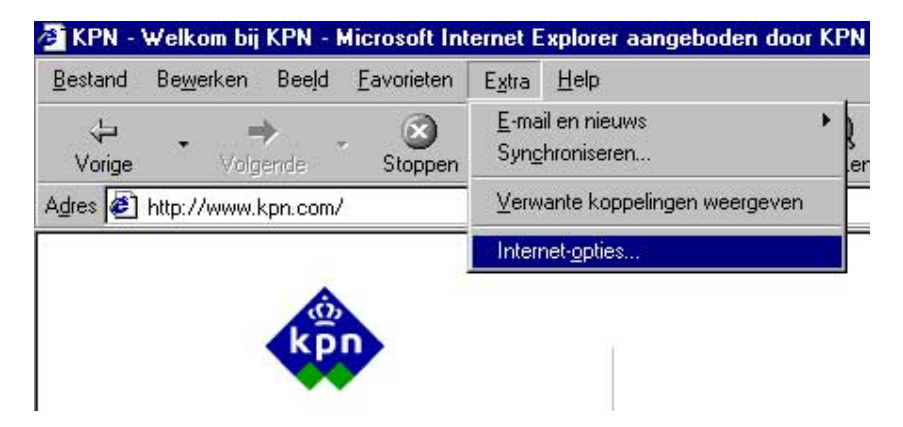

Klik op [ Extra ] (Tools) en vervolgens op [ Internet-opties ] (Internet Options).

Klik vervolgens op het tabblad [ Verbindingen ] (Connections).

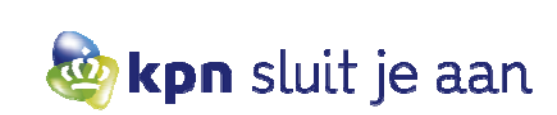

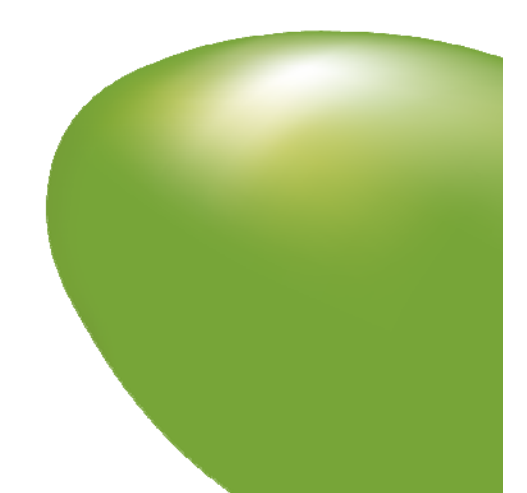

### Selecteer de optie [ Nooit een verbinding kiezen ] (Never dial a connection) en klik op [ Toepassen ] (Apply).

| et-opties                                                                                                    |                                                                        |                               |                               |
|----------------------------------------------------------------------------------------------------|------------------------------------------------------------------------|-------------------------------|-------------------------------|
| Algemeen ]<br>Verbindingen                                                                                                | Beveiliging  <br>  Programma                                           | Privacy<br>o's                | Inhoud<br>Geavanceerd         |
| Klik op Instellin                                                                                                    | ngen als u een<br>iding wilt instellen.                                | 1                             | nstellingen                   |
| Instellingen voor inbe<br>🥮 Inbelverbinding                                                                               | lverbindingen en vir<br>(Standaard)                                    | tuele particuliere            | netwerken<br><u>o</u> evoegen |
|                                                                                                    |                                                                        | 2                             | /er <u>w</u> ijderen          |
| C Kiezen godra er g<br>C Altijd mijn standaa<br>Huidige standaardve<br>Inbelverbinding                                    | een netwerkverbind<br>ardverbinding kiezer<br>rbinding:                | ding is<br>N Sta <u>n</u> dar | ardverbinding                 |
| LAN-instellingen<br>LAN-instellingen zijn i<br>inbelverbindingen. Kl<br>Instellingen als u inst<br>inbelverbinding wilt o | niet van toepassing<br>ik hierboven op<br>ellingen voor een<br>pgeven. | op LAN-i                      | nstellingen                   |
| inderverdinding wilt o                                                                                                    | pgeven.                                                                | K L Anni                      | leren Toen                    |

Klik vervolgens op [ Instellingen... ] (Setup) om de Wizard Internet-verbinding te openen.

| Wizard Internet-verbinding | ×                                                                                                    |
|----------------------------|----------------------------------------------------------------------------------------------------|
|                            | Welkom bij de wizard<br>Internet-verbinding<br>De wizard Internet-verbinding helpt u bij het maken van een<br>verbinding met het Internet. U kunt deze wizard gebruiken om                                                                                                    |
|                            | een nieuwe of een bestaande Internet-account in te stellen. C Ik wil me aanmelden voor een Internet-account (Mijn telefoonlijn<br>is verbonden met mijn modem.) C Ik wil mijn bestaande Internet-account overbrengen naar deze<br>computer (Mijn telefoonlijn is verbonden met mijn modem.) |
|                            | K wil mijn Internet-verbinding handmatig instellen of ik wil een verbinding maken via een LAN-netwerk Klik op Annuleren als u uw instellingen ongewijzigd wilt laten.                                                                                                    |
|                            | Klik op Handleiding als u meer over het Internet <u>H</u> andleiding<br>wilt weten.                                                                                                    |
|                            | < ⊻orige Volgende > Annuleren                                                                                                    |

Selecteer de optie [ Ik wil mijn Internet-verbinding handmatig instellen of ik wil een verbinding maken via een LAN-netwerk ] (Set up my connection manually...).

Klik op [ Volgende > ] (Next).

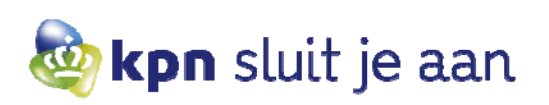

Selecteer de optie [ Ik maak verbinding via een LAN-netwerk ] (I connect through a local area network).

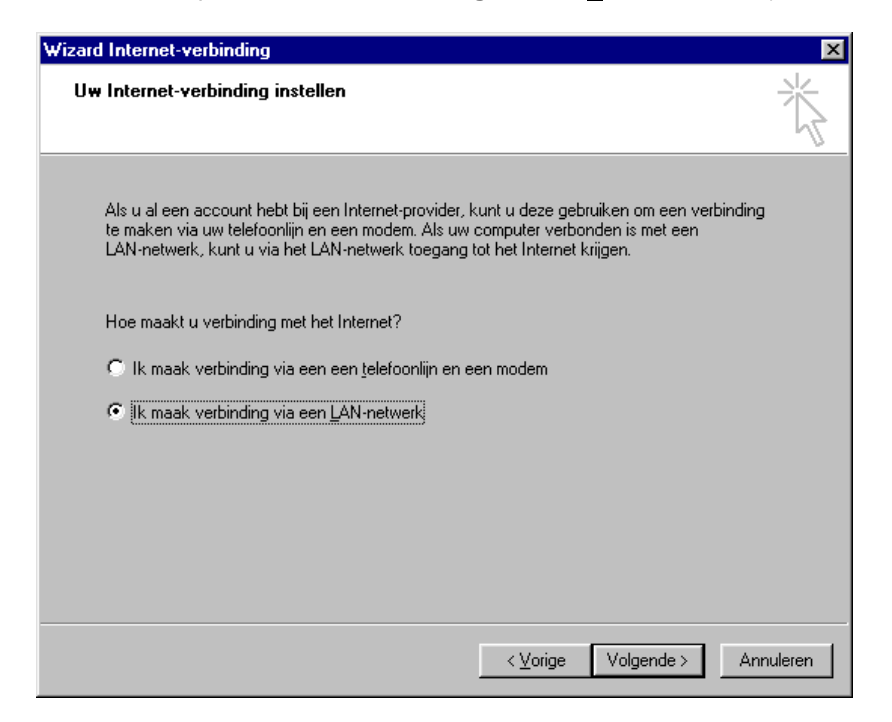

Klik op [ Volgende > ] (Next)

| rd Internet-verbinding                                                                                                    |          |
|----------------------------------------------------------------------------------------------------|----------|
| nternet-configuratie voor LAN                                                                                                    | Ť        |
| Selecteer de methode die u wilt gebruiken voor het configureren van uw<br>proxy-instellingen. Als u niet precies weet welke optie u moet kiezen, kiest u Proxyserver<br>automatisch vinden of neemt u contact op met uw netwerkbeheerder. Met<br>automatische configuratie kunnen uw handmatige instellingen worden overschreven.<br>Om er zeker van te zijn dat de handmatige instellingen worden gebruikt, dient u<br>automatische configuratie uit te schakelen. |          |
| Automatische configuratie                                                                                                    |          |
| Eroxyserver automatisch opsporen (aanbevolen)                                                                                                    |          |
| Automatisch configuratiescript gebruiken                                                                                                    |          |
| <u>A</u> dres:                                                                                                    |          |
| □ Handmatige proxyserver                                                                                                    |          |
|                                                                                                    |          |
|                                                                                                    |          |
|                                                                                                    |          |
|                                                                                                    |          |
| < Vorige Volgende > 4                                                                                                    | Annulere |
| · _ongo · · · · · · · · · · · · · · · · · · ·                                                                                                    |          |

Zorg dat hier alle vakjes staan uitgevinkt zoals afgebeeld op het plaatje. Klik op **[ Volgende > ]** (Next).

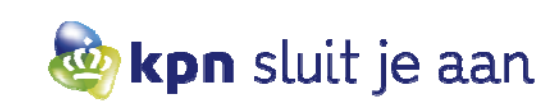

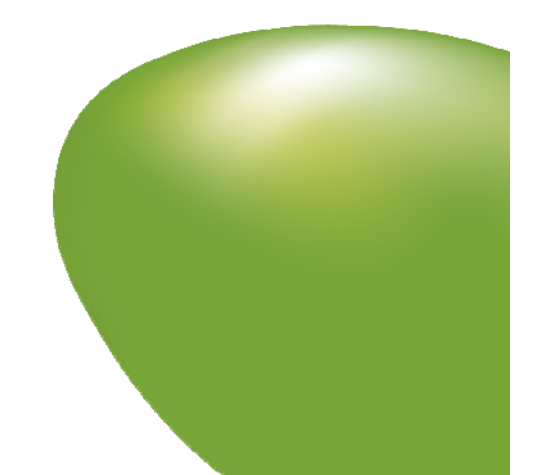

Klik op [ Voltooien ] (Finish) om de wizard af te sluiten.

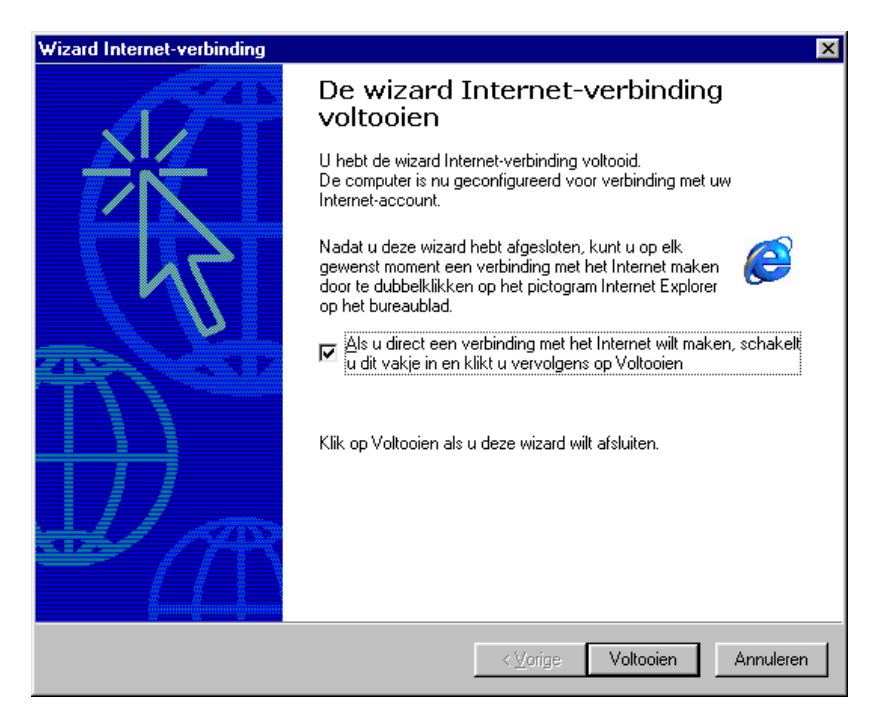

Internet Explorer is nu ingesteld om gebruik te maken van Zakelijk ADSL.

Indien u de stappen in hoofdstuk 2 heeft doorlopen, bent u nu verbonden met het internet.

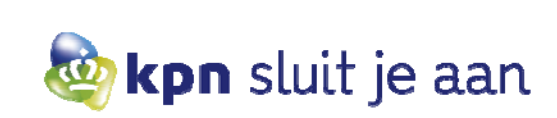

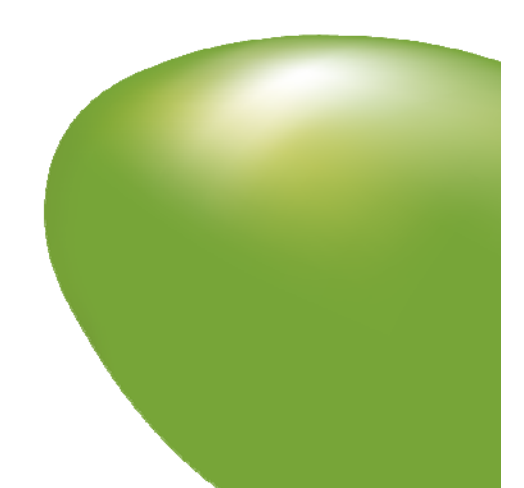

# 4 Instellingen van Apple Macintosh voor een Zakelijk ADSL-verbinding

# 4.1 Mac OS 8 en 9

Deze instellingen gaan uit van publieke IP-adressen en DHCP (de standaardinstellingen van de Zakelijk ADSLrouter). DHCP (Dynamic Host Configuration Protocol) is een protocol waarmee een router automatisch IP-adressen uitdeelt aan de computers in uw netwerk. In de netwerkinstellingen van de computers op uw netwerk stelt u in dat het netwerk gebruikmaakt van DHCP.

Ga via het Apple-menu naar [ Regelpanelen ] (Control Panels), en klik op [ TCP/IP ].

| r | 🤞 File Edit View Special                                                                                                    | Help                                                                                                    |   |
|---|----------------------------------------------------------------------------------------------------|----------------------------------------------------------------------------------------------------|---|
|   | About This Computer                                                                                                    |                                                                                                    |   |
|   | Apple System Profiler Apple Video Player AppleCD Audio Player Automated Tasks Calculator Chooser Control Panels                                                                                                    | Appearance                                                                                                    | 1 |
|   | <ul> <li>Favorites</li> <li>Favorites</li> <li>Graphing Calculator</li> <li>Internet Access</li> <li>Key Caps</li> <li>Key Caps</li> <li>Note Pad</li> <li>Recent Applications</li> <li>Recent Documents</li> <li>Recent Servers</li> <li>Remote Access Status</li> <li>Scrapbook</li> <li>Sherlock</li> <li>SimpleSound</li> <li>Stickies</li> </ul> | Apple Menu Options<br>AppleTalk<br>ColorSync<br>Control Strip<br>Date & Time<br>DialAssist<br>Energy Saver<br>Extensions Manager<br>File Exchange<br>File Sharing<br>General Controls<br>Internet<br>Keyboard<br>Launcher<br>Location Manager<br>Memory |   |
|   |                                                                                                    | Modem<br>Monitors & Sound<br>Mouse<br>Numbers<br>QuickTime™ Settings<br>Remote Access<br>Speech<br>Startup Disk<br>TCP/IP<br>Text<br>Users & Groups<br>Web Sharing                                                                                      |   |

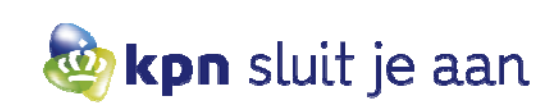

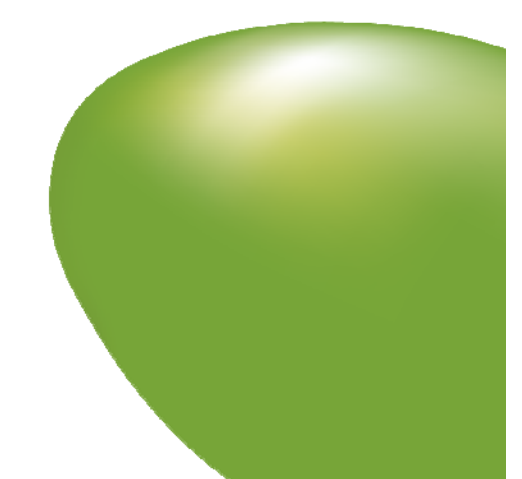

Neem de instellingen over zoals deze hieronder staan ingevuld. Sluit dit scherm. Er wordt dan gevraagd of u de instellingen wilt toepassen en opslaan. Klik op **[ Ja ]** (Yes).

|                              | TCP/IP (Standaard) |                                               |
|------------------------------|--------------------|-----------------------------------------------|
| Verbind via:<br>Configuratie | Ethernet 🗘         | Gebruik 802.3                                 |
| Configureer :                | Via DHCP-server    | Selecteer Hosts-bestand                       |
| DHCP Client-ID :             |                    | Impliciet zoekpad :<br>Begin met domeinnaam : |
| IP-adres:                    | 169.254.23.179     |                                               |
| Subnet-masker :              | 255.255.0.0        | Eindig met domeinnaam:                        |
| Router-adres:                | 169.254.23.179     |                                               |
|                              |                    | Extra<br>Zoekdomeinen :                       |
| Naamserver-adres:            |                    |                                               |
|                              |                    |                                               |
|                              |                    |                                               |
| Info                         |                    | Opties                                        |

Herstart de computer eenmaal. Als deze is opgestart, bent u in principe verbonden met het internet.

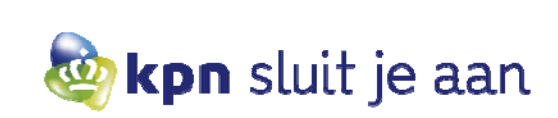

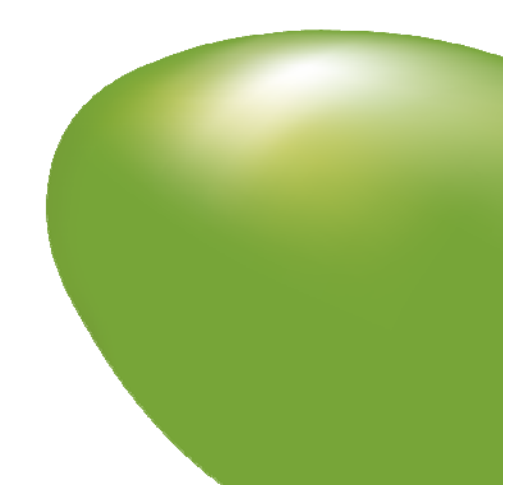

# 4.2 Mac OS X tot 10.2

Deze instellingen gaan uit van publieke IP-adressen en DHCP (de standaardinstellingen van de Zakelijk ADSL - router). DHCP (Dynamic Host Configuration Protocol) is een protocol waarmee een router automatisch IP-adressen uitdeelt aan de computers in uw netwerk. In de netwerkinstellingen van de computers op uw netwerk stelt u in dat het netwerk gebruikmaakt van DHCP.

Ga via het Apple-menu naar [ Systeemvoorkeuren ] (System Preferences).

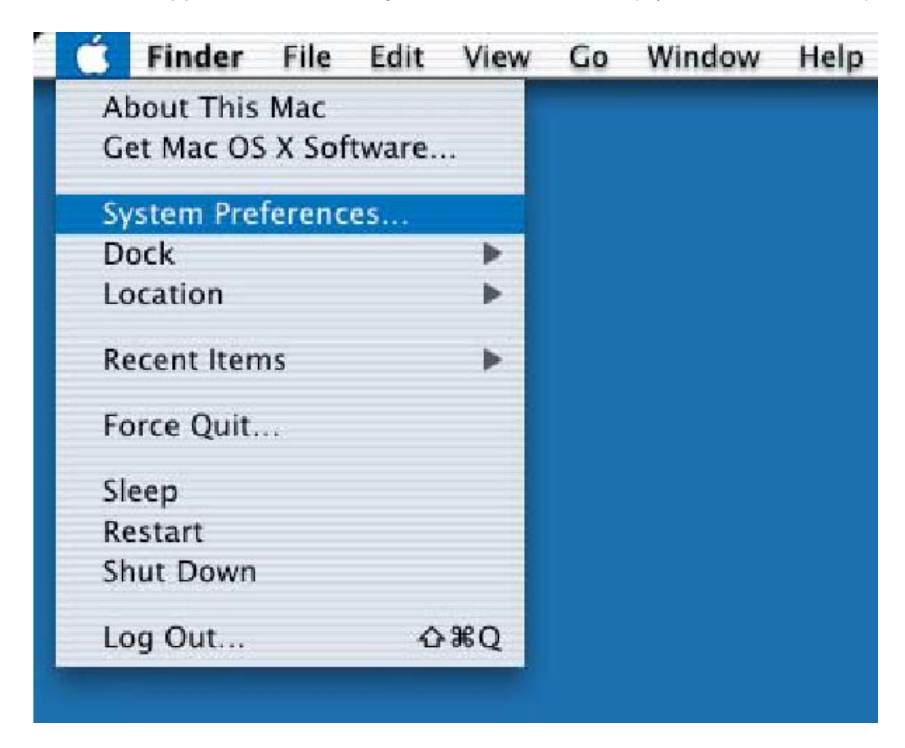

Klik op [ Netwerk ] (Network).

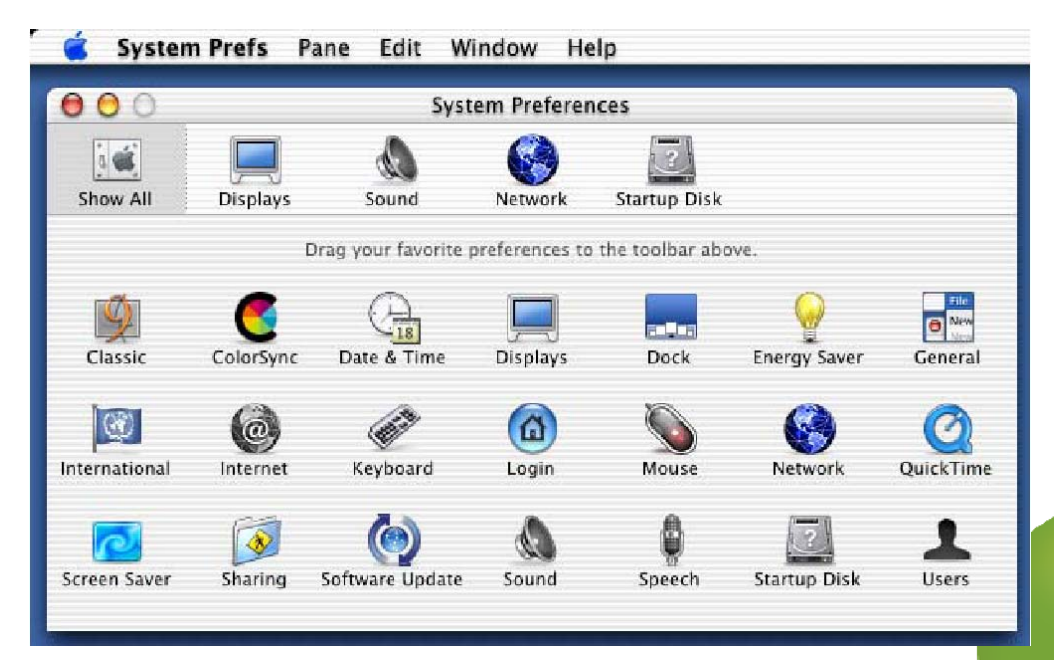

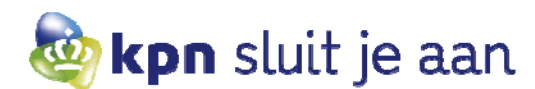

Neem de instellingen over zoals deze hieronder staan ingevuld. Klik op **[ Toepassen ]** (Apply now).

|         |                           |                   | Netwo          | rk      |                |                 |  |
|---------|---------------------------|-------------------|----------------|---------|----------------|-----------------|--|
| how All | Displays Sou              | A S               | Startup Disk   |         |                |                 |  |
|         |                           | Location          | Automati       | sch     | +              |                 |  |
| Show: ( | Built-in Ethe             | rnet              |                | ]       |                |                 |  |
|         |                           | TCP/IP            | PPPoE Ap       | pleTalk | Proxies        |                 |  |
|         | Configure                 | Using DI          | НСР            |         | +              |                 |  |
|         | IP Address<br>Subnet Mask | :<br>(Provided by | y DHCP Server) | Doma    | in Name Ser    | vers (Optional) |  |
|         | Router                    | :                 |                | Searc   | h Domains      | (Optional)      |  |
| D       | HCP Client ID             | (Optional)        |                |         |                |                 |  |
| 1       | ernet Address             | : 00:03:93:       | 8d:95:ce       | Examp   | le: apple.com, | earthlink.net   |  |

Herstart de computer eenmaal. Als deze is opgestart, bent u in principe verbonden met het internet.

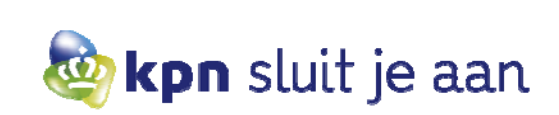

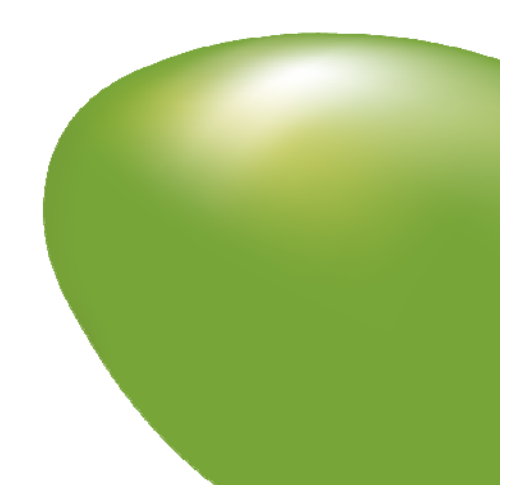

# 4.3 Mac OS 10.3 en hoger

Deze instellingen gaan uit van publieke IP-adressen en DHCP (de standaardinstellingen van de Zakelijk ADSL - router). DHCP (Dynamic Host Configuration Protocol) is een protocol waarmee een router automatisch IP-adressen uitdeelt aan de computers in uw netwerk. In de netwerkinstellingen van de computers op uw netwerk stelt u in dat het netwerk gebruikmaakt van DHCP.

Ga via het Apple-menu naar [ Systeemvoorkeuren ] (System Preferences).

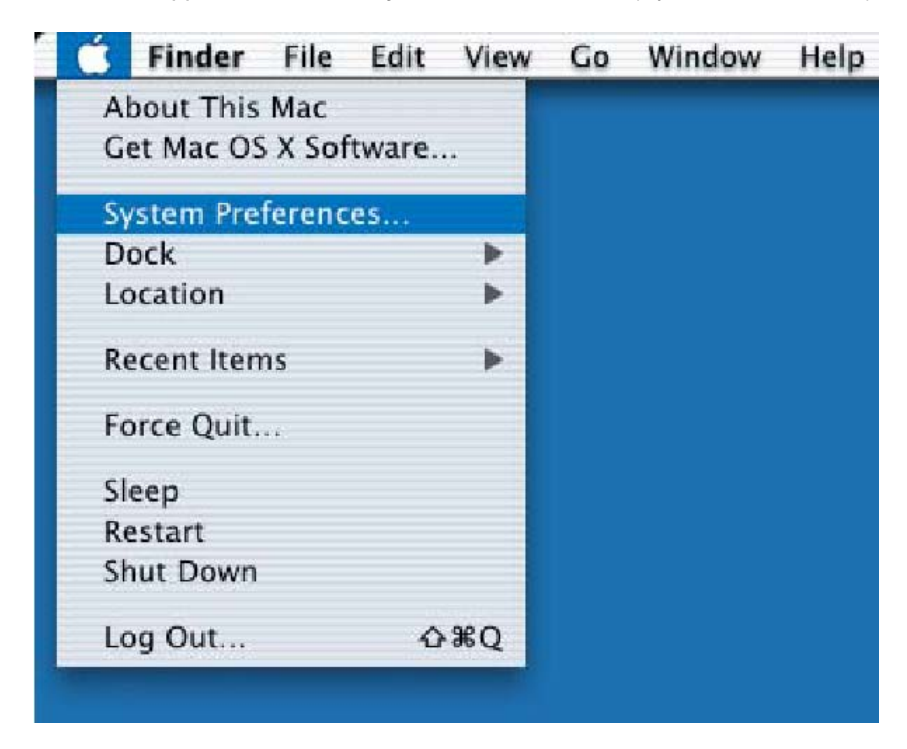

Klik op [ Netwerk ] (Network).

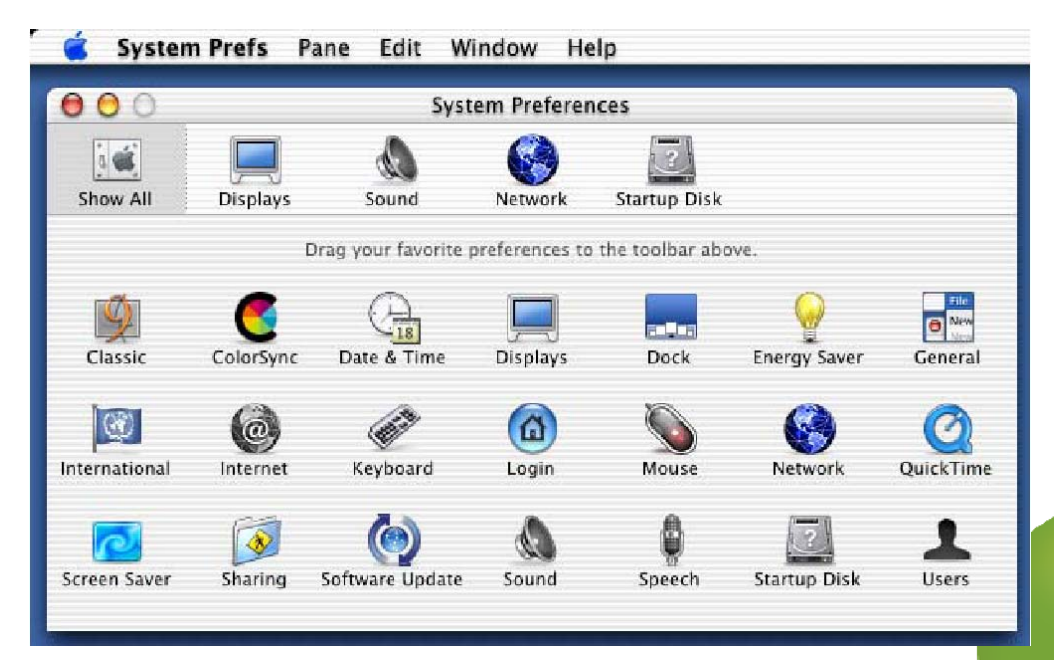

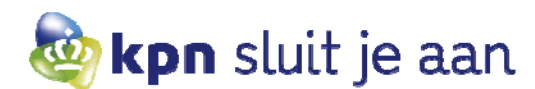

| 0         | 00             | )                               | Netwerk                                                                                                    | 0            |
|-----------|----------------|---------------------------------|----------------------------------------------------------------------------------------------------|--------------|
|           | [s uii]        |                                 |                                                                                                    |              |
| Т         | oon alle       | 15                              |                                                                                                    |              |
|           |                | Lo                              | catie: XS4ALL inbelverbinding                                                                                                    |              |
|           |                | 1                               | Toon: Netwerkstatus                                                                                                    |              |
|           |                |                                 |                                                                                                    | -            |
|           | ۰              | Ingebouwd Ether                 | Ingebouwd Ethernet is momenteel actief en heeft het IP-adres<br>net 10.0.0.150. U bent verbonden met het internet via Ingebouwd<br>Ethernet. |              |
|           | •              | Interne modem                   | Interne modem is geconfigureerd, maar heeft geen verbinding.<br>Interne modem is geconfigureerd om 0205350535 te bellen.                     |              |
|           | 0              | AirPort                         | AirPort is ingeschakeld, maar is niet verbonden met een netwerk.                                                                             |              |
|           |                |                                 |                                                                                                    |              |
|           |                |                                 |                                                                                                    |              |
|           |                |                                 |                                                                                                    |              |
|           |                |                                 | Configureer                                                                                                    | ?            |
|           |                |                                 |                                                                                                    |              |
| Se<br>Kli | elect<br>ik op | eer bij 'Confi<br>o [ Pas nu to | igureer IPv4:' [ <b>Via DHCP ]</b> .<br><b>be ]</b> (Apply now).                                                                             |              |
| 0         | 000            | )                               | Netwerk                                                                                                    | 0            |
| т         | oon alle       | 15                              |                                                                                                    |              |
|           |                |                                 |                                                                                                    |              |
|           |                | Lo                              |                                                                                                    |              |
|           |                |                                 | roon: Ingebouwd Ethernet                                                                                                    |              |
| 1         |                | TCP/IP                          | PPPoE AppleTalk Proxy's Ethernet                                                                                                    |              |
|           | Co             | onfigureer IPv4: 🔄              | Via DHCP                                                                                                    |              |
|           |                | IP-adres:                       | Vernieuw DHCP-lease                                                                                                    |              |
|           |                | Subnetmasker:                   | ID DHCP-client:                                                                                                    |              |
|           |                | Router:                         | (indien vereist)                                                                                                    |              |
|           |                | DNS-servers:                    | (Option                                                                                                    |              |
|           |                | Zoekdomeinen:                   | (Option                                                                                                    | eel)         |
|           |                |                                 |                                                                                                    | eel)<br>eel) |
|           |                | IPv6-adres:                     |                                                                                                    | cel)<br>cel) |
|           |                | IPv6-adres:                     | Configureer IPv6                                                                                                    | eel)<br>cel) |

Selecteer bij 'Toon' de optie [ Ingebouwd Ethernet ] (Built in Ethernet).

Herstart de computer eenmaal. Als deze is opgestart, bent u in principe verbonden met het internet.

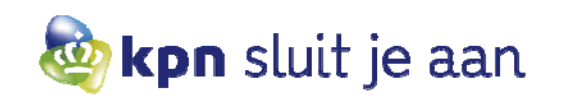

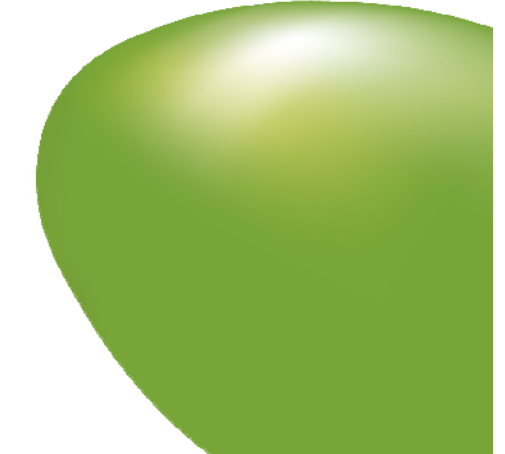

# 5. Toegang tot de router

Indien de router en computer correct zijn aangesloten en een geldig IP-adres is verkregen op de pc, kan het webinterface van de router worden benaderd door in de adresbalk van Internet Explorer het volgende in te tikken:

- SpeedStream (werkt altijd)
  - 192.168.254.254 (indien router nog niet aan de DSL-lijn is aangesloten)
  - X.X.X.X (het tweede adres uit de door KPN toegewezen publieke IP-reeks)

Voor alle configuraties geldt dat standaard het username/password in de router wordt gezet op:

| Username: | login |
|-----------|-------|
| Password: | admin |

.

Bij de eerste maal inloggen op de router moet eerst het wachtwoord worden gewijzigd.

Let op dat de gebruikersnaam en wachtwoord niet kwijtraken anders is een reset van de router de enige oplossing. Hierbij gaan alle niet standaardinstellingen verloren.

| SpeedStream Router N     | Management Interface - Microsoft Internet Explorer                                                            |
|--------------------------|----------------------------------------------------------------------------------------------------|
| Eile Edit View Favorit   | tes Iools Help                                                                                                |
| 🌏 Back 🔹 🕥 👻 💌           | 🔁 🏠 $>$ Search 👷 Favorites 🜒 Media 🥪 🔗 - 😓 🧫 🆓                                                                |
| Address Fihttp://217.166 | .91.153 💌 🎅 Go Links »                                                                                        |
| Contraction of           | SpeedStream <sup>®</sup> SIEMENS                                                                              |
|                          | е нер                                                                                                    |
| 5450                     | Gateway Administrator Setup                                                                                   |
| Home                     | The administrative user account is currently set to default values, and must be configured before continuing. |
| Login                    | <b>REMEMBER THIS INFORMATION!!!</b> This will be needed for future access and configuration of the Gateway.   |
| Status and<br>Statistics | Please enter unique information to configure the SpeedStream DSL Gateway.                                     |
| Reboot                   | New Password:                                                                                                 |
|                          | Confirm Password:                                                                                             |
|                          | Require admin login to access entire web site                                                                 |
|                          | C Require admin login to access configuration pages                                                           |
|                          |                                                                                                    |
|                          | Save Settings                                                                                                 |
|                          |                                                                                                    |
|                          |                                                                                                    |
|                          |                                                                                                    |
|                          |                                                                                                    |
|                          |                                                                                                    |
|                          |                                                                                                    |
|                          |                                                                                                    |
|                          |                                                                                                    |
|                          |                                                                                                    |
| E Done                   | . Streenet                                                                                                    |

Klik op [ Save Settings ].

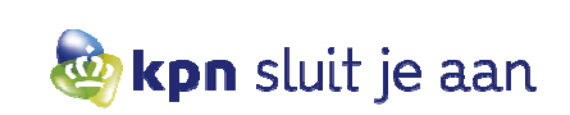

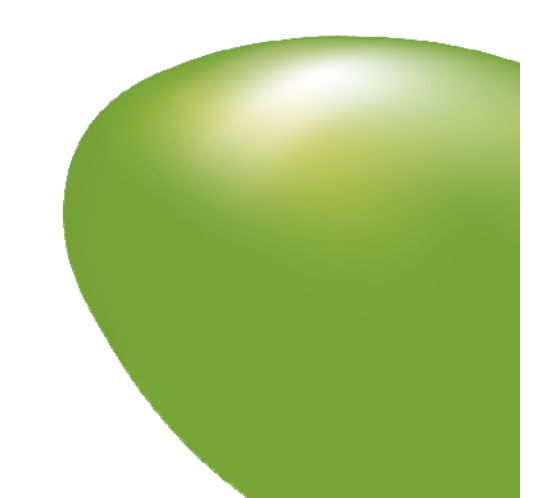

Vervolgens dient er opnieuw op de webinterface te worden ingelogd met het zojuist ingestelde wachtwoord. Dit scherm kan per Windows-versie en/of webbrowser-versie er iets anders uitzien.

| Connect to speeds | tream 🛛 🛛 🛛 🛛        |
|-------------------|----------------------|
|                   |                      |
| index.htm         |                      |
| User name:        | 😰 login 💌            |
| Password:         | •••••                |
|                   | Remember my password |
|                   | OK Cancel            |

Vervolgens verschijnt de startpagina van de SpeedStream router met aan de linkerzijde het menu met de verschillende opties. In het midden staat de PPPoA setting, VPI/VCI 2/32 setting, het publieke IP- adres, en het subnet masker van de router te zien. **LET OP!** Deze regel dient groen te zijn. Indien dit niet het geval is, raadpleeg Hoofdstuk 11 voor een reset van de router.

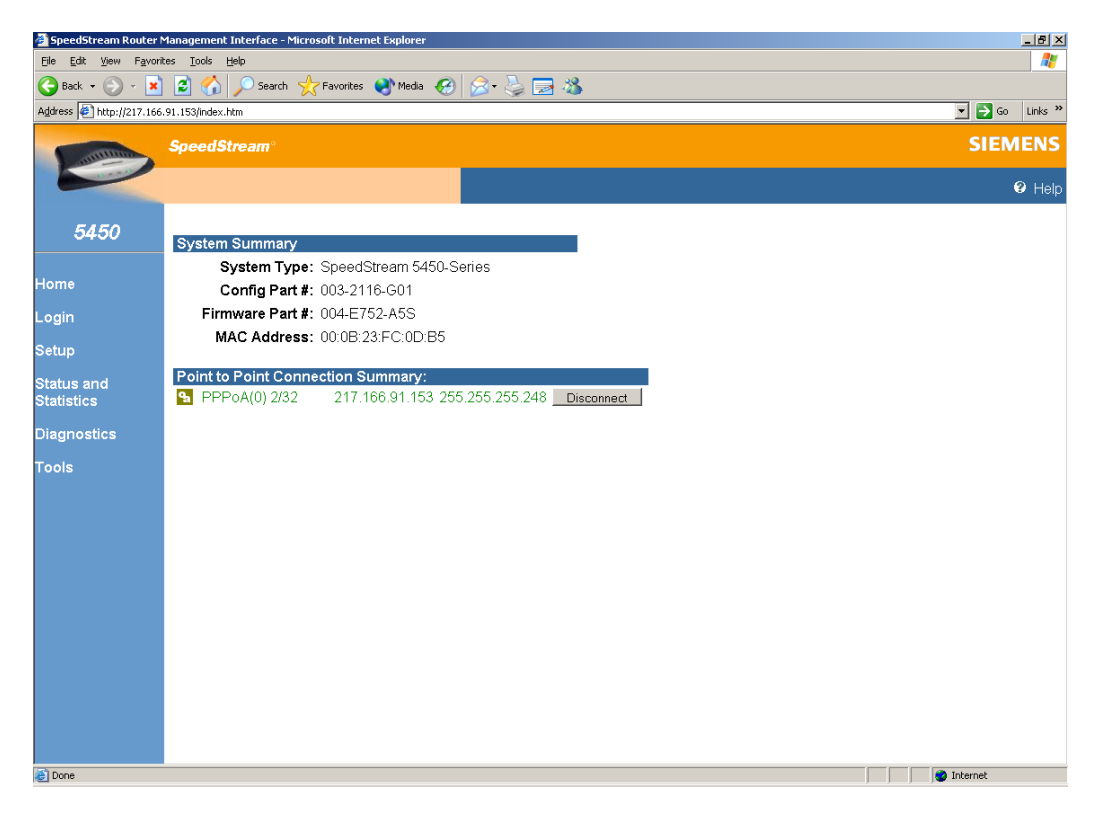

U bent nu in het hoofdmenu van de router. Hiervandaan kunt u de router configureren indien dit noodzakelijk is voor uw netwerk of de applicaties die hiervan of van het internet gebruikmaken. Enkele van deze configuratiemogelijkheden staan in de volgende hoofdstukken beschreven.

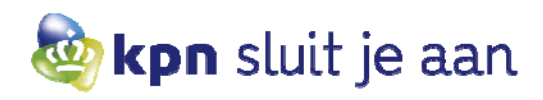

# 6. Wijzigen intern IP-adres router (NAPT)

Uit de publieke IP-reeks die door KPN beschikbaar wordt gesteld, zijn drie adressen in gebruik, een voor de router en twee voor routering van de gehele reeks. Indien u het standaardpakket van 8 IP-adressen afneemt, betekent dit dat u 5 pc's kunt aansluiten op basis van de publieke IP-adressen. Indien u het uitgebreide pakket van 16 IPadressen afneemt betekent dit dat u 13 pc's kunt aansluiten. Om meer pc's aan te sluiten dan vanuit de publieke reeks IP-adressen beschikbaar zijn, dient u NAPT te configureren.

Hierbij wordt gebruikgemaakt van privé-adressen aan LAN--zijde. Afhankelijk van wat u reeds gebruikt op uw netwerk of wilt gebruiken, kan er een keuze gemaakt worden uit de volgende reeks van IP-adressen:

| • | 10.0.0.0    | - | 10.255.255.255  |
|---|-------------|---|-----------------|
| • | 172.16.0.0  | - | 172.31.255.255  |
| • | 192.168.0.0 | - | 192.168.255.255 |

De SpeedStream router kan via DHCP niet meer dan 252 IP-adressen uitdelen. Het is niet mogelijk om meerdere of verschillende subnets te configureren.

In de volgende uitleg is gekozen voor de adresreeks 10.0.0.0 met subnet masker 255.255.255.0 (/24) en adres van de router is 10.0.0.1.

Om het LAN-adres in te stellen op de router ga naar [ Setup ] -> [ Host ] en vul bij IP-adres het 1<sup>e</sup> adres uit de gekozen range. Dit is voor de pc's/laptops straks het gateway adres. Als netmask dient 255.255.255.0 ingevuld te worden. LET OP! Bij default gateway dient een vinkje te staan bij 'Use WAN'.

| Ele Edit View Favorites Iools Help<br>😋 Back • 🕥 - 🖹 😰 🕎 🔎 Search 📌 Favorites 💓 Media 🚱 🎅 🏂 🥽 🎎                                                                                                    |                  |
|----------------------------------------------------------------------------------------------------|------------------|
| 🕒 Back + 🕥 - 😰 😭 🏠 🔎 Search 🤣 Favorites 📢 Media 🤣 😞 - 🏊 🥅                                                                                                    |                  |
|                                                                                                    |                  |
| gdaress 🖗 http://217.166.91.153/index.htm                                                                                                    | 💌 🄁 Go 🛛 Links 🍟 |
| SpeedStream*                                                                                                    | SIEMENS          |
|                                                                                                    | 🛛 Help           |
| 5450 Host Configuration                                                                                                    |                  |
| IP Address:         100.0.1           IP Netmask:         1255.255.255.0                                                                                                    |                  |
| Setup PPP<br>PPP Most Name: speedstream<br>WAN Interface<br>Host DHCP<br>Admin User<br>Time Client<br>Static Routes<br>NAT/NAPT<br>Port Forwarding<br>Firewall<br>RIP<br>Dynamic DNS<br>Status and<br>Statistics |                  |
| fools                                                                                                    |                  |
| Done                                                                                                    | V Internet       |

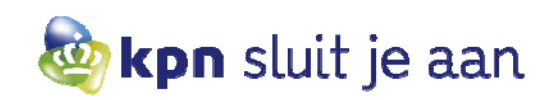

Volgende melding verschijnt.

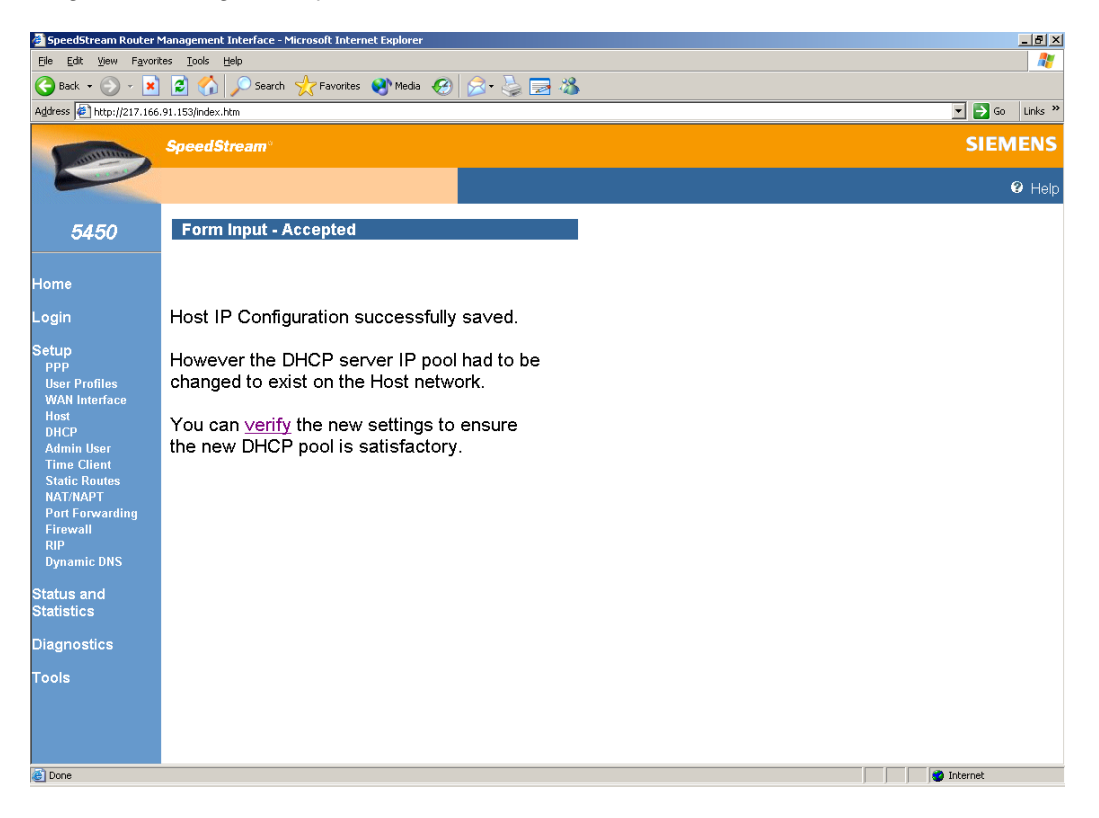

Klik op [ verify ].

|                                              | Management Interface – Microsoft Internet Explorer | <u>_8</u>      |
|----------------------------------------------|----------------------------------------------------|----------------|
| jle <u>E</u> dit <u>V</u> iew F <u>a</u> vor | tes Iools Help                                     |                |
| 🌏 Back 🝷 💮 🖌 💌                               | 😰 🏠 🔎 Search 🧙 Favorites 🔇 Media 🤣 😥 - 🖕 🚍 🦓       |                |
| ddress 🛃 http://217.166                      | .91.153/index.htm                                  | ▼ ∋ Go Links × |
| Continue                                     | SpeedStream°                                       | SIEMENS        |
| P                                            |                                                    | Help           |
| 5450                                         | DHCP Configuration                                 |                |
| ome                                          | DHCP Server.  © Enable © Disable © DHCP Relay      |                |
|                                              | Relay IP: 0.0.0                                    |                |
| gin                                          | Start IP Range: 10.0.0.2                           |                |
| PP                                           | End IP Range: 10.0.0.254                           |                |
| lser Profiles<br>VAN Interface               | IP Netmask: [255.255.255.0                         |                |
| ost<br>HCP                                   | Default Gateway: 10.0.0.1 or □ Self                |                |
| dmin User<br>ime Client<br>tatic Routes      | DNS Server: or 🗹 Self                              |                |
| AT/NAPT<br>ort Forwarding                    | DNS Server. (Optional)                             |                |
| rewall<br>IP                                 | Domain Name: domain.invalid                        |                |
| mamic DNS                                    | Lease Time (mins).<br>Requires apsorting DNS       |                |
| us and<br>istics                             | Save Settings                                      |                |
| gnostics                                     |                                                    |                |
| ols                                          |                                                    |                |
|                                              |                                                    |                |
|                                              |                                                    |                |
| Dope                                         |                                                    | Totarnał       |
|                                              |                                                    | j j j w monter |

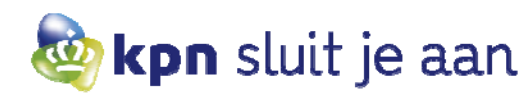

Hier kunnen 2 opties gekozen worden:

- DHCP enabled
- DHCP disabled

DHCP enabled: hierbij wordt gebruikgemaakt van dynamische adressen op pc's/laptops.

DHCP disabled: hierbij wordt gebruikgemaakt van statische adressen op de pc's/laptops.

### Klik op [ Save Settings ].

Volgende melding verschijnt.

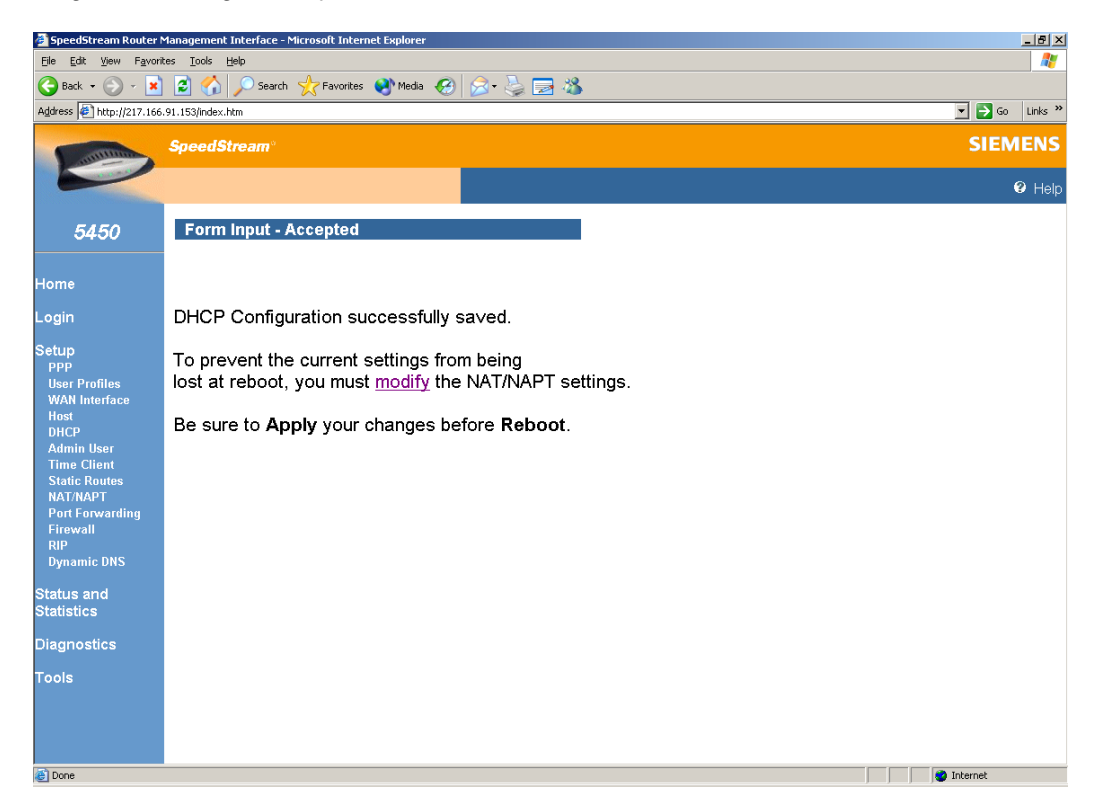

Klik op [ Modify ].

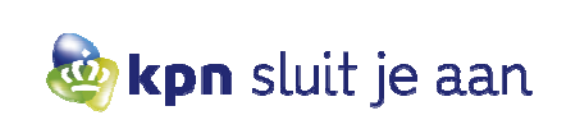

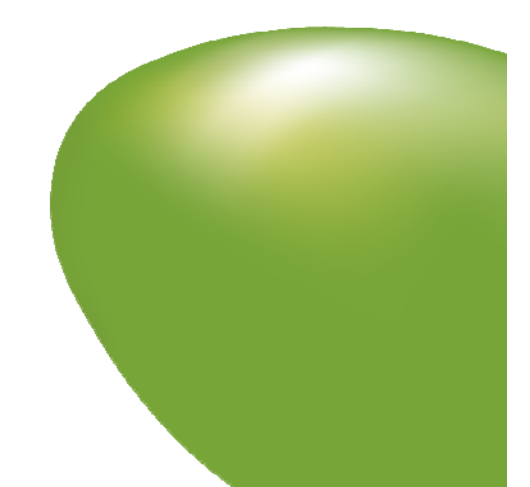

#### Selecteer [ NAPT Only Enabled ]. 🎒 Sp \_ 8 × Eile Edit Tools Viev Favorites Help 🔇 Back 🔹 💮 - 💌 💈 🏠 🔎 Search 🤺 Favorites 🜒 Media 🤣 🎅 头 🚍 🚜 Address 🖉 http://217.166.91.153/index.htm 💌 🔁 Go 🛛 Links 🎇 SpeedStream<sup>®</sup> NAT/NAPT Configuration 5450 NAT/NAPT NAT Only Enabled Private (LAN) IP Address NAPT Only Enabled NAT & NAPT Enabled NAT & NAPT WAN Disabled Setup PPP User Profiles WAN Interface Host DHCP Admin User Time Client Static Routes NAT/NAPI Port Forwarding Firewall RIP Dynamic DNS Interface (\*concurrent) O yes PPPoA(0) 2/32 O yes ⊙ yes O yes Apply Reset Current Public/Private IP Address Map (for concurrent NAT/NAPT) Public (WAN) IP Address IP: 217.166.91.153 nask: 255.255.255.248 Private (LAN) IP Address IP: 10.0.0.1 mask: 255.255.255.0 # Edit Delete Table is empty. Reset Cancel Set Add Г Status and Statistics Reboot 🙆 Done 🔹 🚺 🔮 Internet

### Klik op [ Apply ].

### Klik op [ Reboot ].

| 🚰 SpeedStream Router Management Interface - Microsoft Internet Explorer                                                                                                    | _ <del>5</del> × |
|----------------------------------------------------------------------------------------------------|------------------|
| Ele Edit View Favorites Iools Help                                                                                                    |                  |
| 😋 Back 👻 🕞 🖌 💈 🐔 🔎 Search 🤺 Favorites  🌒 Media 🚱 😒 🎭 🎝                                                                                                    | \$               |
| Address @ http://217.166.91.153                                                                                                    | 🔽 🄁 Go 🛛 Links 🎽 |
| SpeedStream                                                                                                    | SIEMENS          |
|                                                                                                    | Help             |
| 5450 System Reboot                                                                                                    |                  |
| Home The SpeedStream Gateway is now rebooting.                                                                                                    |                  |
| Login NOTE:<br>Please wait 45 seconds for your Gateway to refresh                                                                                                    |                  |
| Setup<br>PPP<br>User Profiles<br>WAN Interface<br>Host<br>DHCP<br>Admin User<br>Time Client<br>Static Routes<br>NAT/NAPT<br>Port Forvarding<br>Firewall<br>Level<br>Snooze<br>DMZ<br>Filter Rules<br>Log<br>ADS<br>RIP<br>Dynamic DNS<br>Status and<br>Statistics |                  |
| E Done                                                                                                    | Internet         |

De router zal nu rebooten.

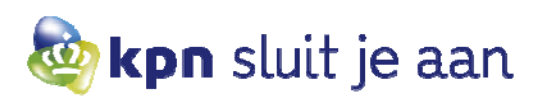

### LET OP!

Het IP-adres van de pc dient vernieuwd te worden door het commando **'ipconfig /release'** en een **'ipconfig /renew'** te doen in een DOS-prompt. Het DOS-prompt is te bereiken door in Windows naar [ Start ] en dan naar [ Uitvoeren ] (Run) te gaan en hier het commando **'cmd'** (Windows XP/2000) in te voeren en daarna op [ OK ] te klikken. Indien u gebruikmaakt van Windows 95 of 98 zult u de pc eenmaal opnieuw op moeten starten.

Indien gekozen is voor DHCP krijgen de pc's/laptops vanzelf een IP-adres. Indien niet voor DHCP is gekozen, zullen de pc's/laptops geconfigureerd moeten worden met een statisch IP-adres en gateway. Dit dient voor alle pc's/laptops te gebeuren.

| 🛋 C:\WINDOWS\system32\cmd.exe 💶 🗙                                                                                                    |
|----------------------------------------------------------------------------------------------------|
| C:\><br>C:\>ipconfig                                                                                                    |
| Windows IP Configuration                                                                                                    |
| Ethernet adapter Local Area Connection:                                                                                                    |
| Connection-specific DNS Suffix . : domain.invalid<br>IP Address 217.166.91.146<br>Subnet Mask 255.255.255.248<br>Default Gateway 217.166.91.145 |
| C:\><br>C:\><br>C:\>ipconfig ∕release                                                                                                    |
| Windows IP Configuration                                                                                                    |
| Ethernet adapter Local Area Connection:                                                                                                    |
| Connection-specific DNS Suffix . :<br>IP Address : 0.0.0.0<br>Subnet Mask : 0.0.0.0<br>Default Gateway :                                        |
| C:\><br>C:\><br>C:\>ipconfig ∕renew                                                                                                    |
| Windows IP Configuration                                                                                                    |
| Ethernet adapter Local Area Connection:                                                                                                    |
| Connection-specific DNS Suffix . : domain.invalid<br>IP Address : 10.0.0.2<br>Subnet Mask : 255.255.255.0<br>Default Gateway : 10.0.0.1         |
| C:\>                                                                                                    |

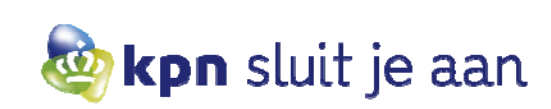

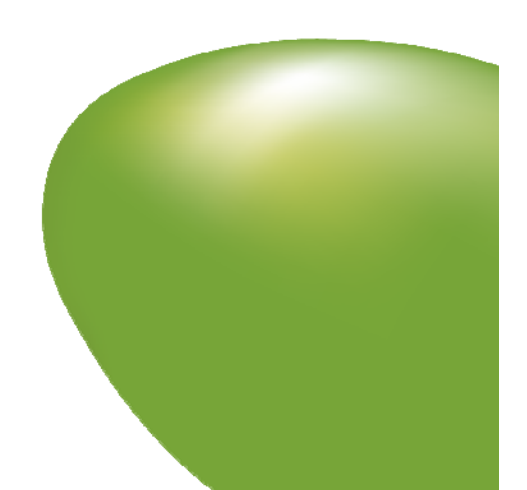

# 7. Koppelen van publieke en privé IP-adressen

Als er op het netwerk een server wordt aangesloten die een privé-adres heeft in een range als hieronder is aangegeven, is deze server niet te benaderen voor de buitenwereld. Om dit mogelijk te maken, dient een publiek adres van de router te worden doorgezet naar het privé-adres van de server, zodat deze wel bereikbaar wordt voor de buitenwereld. Hieronder wordt beschreven hoe een statische NAT entry gemaakt wordt. Er wordt van uitgegaan dat de LAN-zijde al geconfigureerd is met een privé-adresreeks met NAPT. Zie voor meer informatie hoofdstuk 6! LET OP dat in de firewall de door de server gebruikte poorten wel doorlaat. Zie voor meer informatie hoofdstuk 8!

| ٠ | 10.0.0.0    | - | 10.255.255.255  |
|---|-------------|---|-----------------|
| ٠ | 172.16.0.0  | - | 172.31.255.255  |
| • | 192.168.0.0 | - | 192.168.255.255 |

### Ga naar [ Setup ].

### Klik op [ NAT/NAPT ].

Onderaan bij 'Current Public/Private IP Address Map' achter 'Add' dient het publieke adres ingevuld te worden, in dit geval 217.166.91.146. Daarnaast het private address, in dit geval 10.0.0.2. Klik op **[ Set ]**.

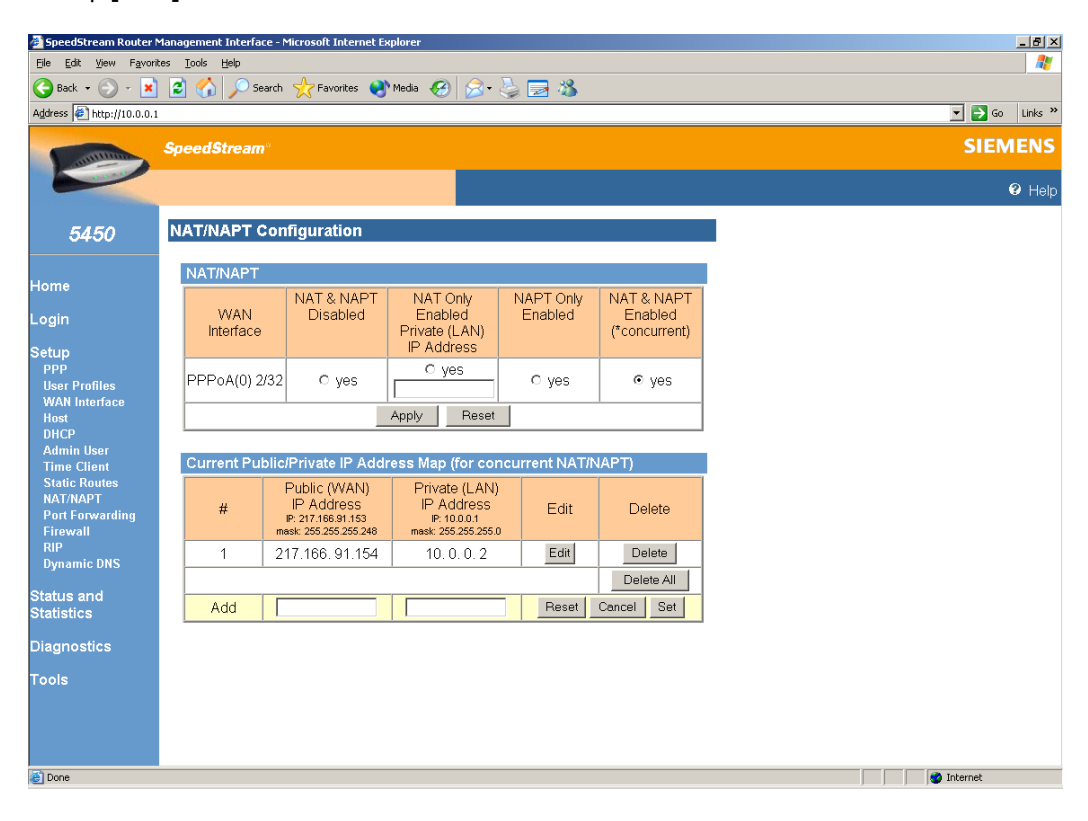

Selecteer [ NAT & NAPT Enabled ]. Klik op [ Apply ].

Als er aan de LAN-zijde meerdere servers aangesloten worden die een privé-adres hebben, dienen er uiteraard meerdere entries ingevoerd te worden.

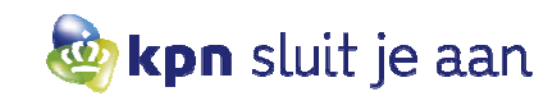

# 8. Openen van poorten op de firewall

De SpeedStream router staat standaard ingesteld met de firewall op het hoogste 'High' niveau. Voor bepaalde applicaties is het nodig om een poort op de firewall te openen. Indien een applicatie die toegang tot het internet vereist geen verbinding kan maken, is het waarschijnlijk nodig om de gebruikte poorten te openen voor verkeer vanaf het internet of het niveau van de firewall te verlagen.

De SpeedStream 5450 kent een zestal niveaus:

- Off : al het inkomend verkeer wordt toegestaan •
- Low : vrijwel al het inkomend verkeer wordt toegestaan ٠
- Medium : de meest gangbare poorten staan open
- High : vrijwel alle poorten staan gesloten •
- ICSAC : voldoet aan de criteria van ICSA (http://www.icsalabs.com) ٠
- Custom : in te stellen naar eigen wensen ٠

Zo kunnen bijvoorbeeld applicaties als internetbankieren, e-mail en ftp servers communiceren met het internet wanneer het niveau 'Medium' geselecteerd wordt.

Een andere optie is om slechts het specifieke poortnummer te openen dat wordt gebruikt door de applicatie terwijl alle andere poorten dicht blijven. Hiervoor dient u het niveau 'Custom' te selecteren, Custom is het enige niveau dat gewijzigd kan worden. U kunt dan zelf bepalen welke poorten open en dicht staan of u kunt een bestaand niveau kopiëren naar Custom en daar wijzigingen in aanbrengen.

### Ga naar [ Firewall ]. Klik op [ Level ]. Selecteer het firewall level [ Custom ].

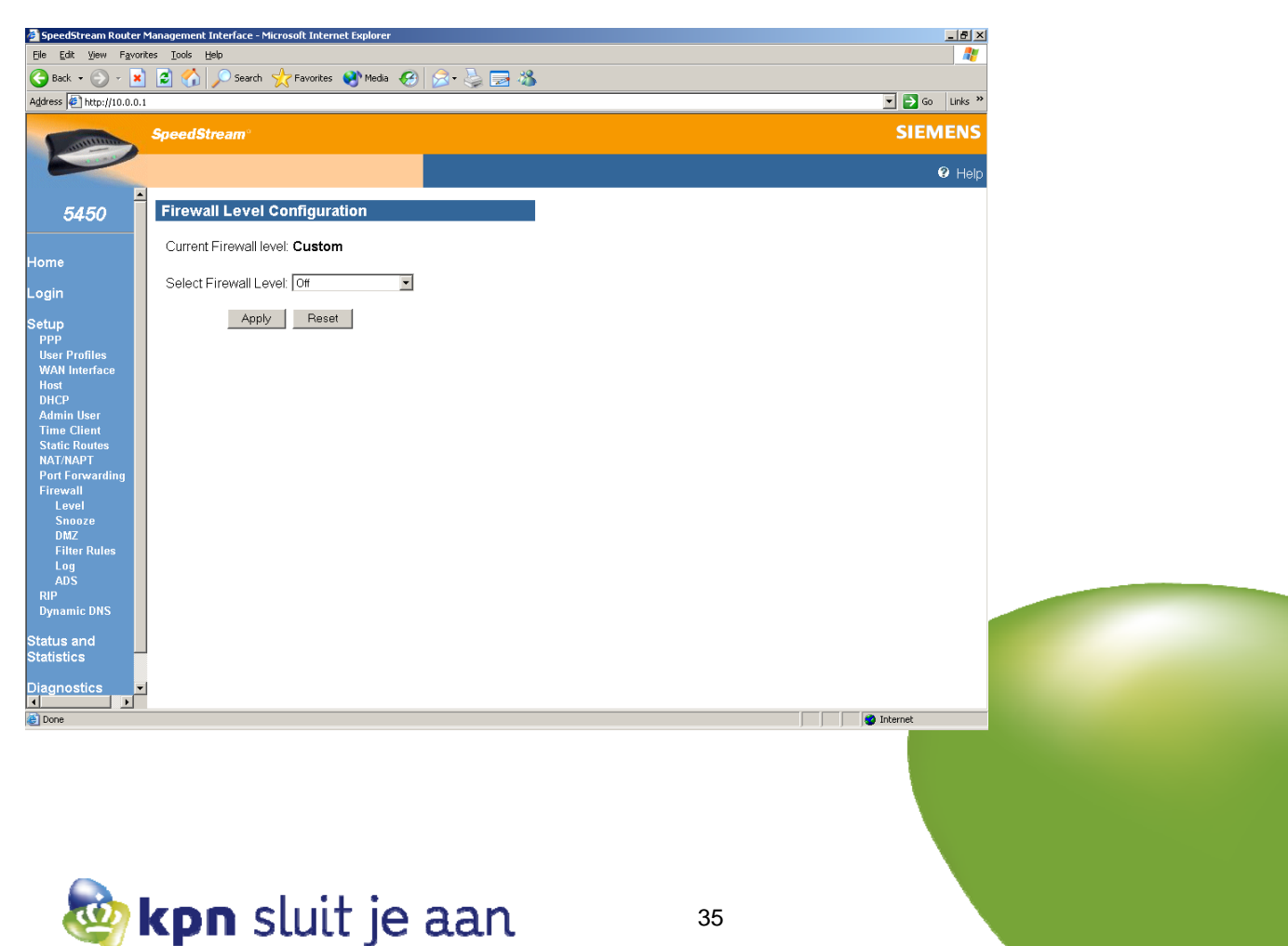

### Klik op **[ Apply ]**. Klik op **[ Filter Rules ]**.

Om een bestaand firewall script te klonen, volgt u de instructies op deze pagina. Indien u deze pagina overslaat, zult u alle regels zelf moeten aanmaken.

| 🗿 SpeedStream Router Management Interface - Microsoft Internet Explorer |                  |  |
|-------------------------------------------------------------------------|------------------|--|
| Ele Edt View Favorites Iools Help 🧊                                     |                  |  |
| 🕒 Back 🔹 🕥 - 💌 😰 🏠 🔎 Search 🤺 Favorites 🜒 Media 🤣 🍰 💺                   | 2 🖏              |  |
| Address 🖉 http://10.0.0.1                                               | 🔽 🛃 Go 🛛 Links 🍟 |  |
| SpeedStream*                                                            | SIEMENS          |  |
|                                                                         | Help             |  |
| 5450 Firewall IP Filter Configuration Wizard                            |                  |  |
| Inbound IP Filter Rules                                                 |                  |  |
| Rule Protocol Destination Destination Enable Delete                     |                  |  |
| Login                                                                   |                  |  |
| Outbound IP Filter Rules                                                |                  |  |
| PPP Rule Protocol Source Source Enable Delete                           |                  |  |
| WAN Interface 1020 any any WAN Interface any Disable Delete             |                  |  |
| Host                                                                    |                  |  |
| Admin User Add New IP Filter Bule Clone IP Filter Level                 | Delete All       |  |
| Time Client                                                             | Delete Var       |  |
| Static Routes                                                           |                  |  |
| Port Forwarding                                                         |                  |  |
| Firewall                                                                |                  |  |
| Snooze                                                                  |                  |  |
| DMZ<br>Filter Pules                                                     |                  |  |
| Log                                                                     |                  |  |
| ADS                                                                     |                  |  |
| Dynamic DNS                                                             |                  |  |
| Status and                                                              |                  |  |
| Statistics                                                              |                  |  |
|                                                                         |                  |  |
|                                                                         |                  |  |
| Cone Cone Cone Cone Cone Cone Cone Cone                                 | S Internet       |  |

### Klik op [ Clone IP Filter Level ].

| 💈 SpeedStream Router Management Interface - Microsoft Internet Explorer              |                |
|--------------------------------------------------------------------------------------|----------------|
| Elle Edit View Favorites Iools Help                                                  | At 1997        |
| 🕒 Back 🔹 🕥 🖌 📓 🏠 🔎 Search 🤺 Favorites 🜒 Media 🤣 🍰 🍃 🎇 🚜                              |                |
| Address 🛃 http://10.0.0.1                                                            | ▼ ∋ Go Links » |
| SneedStream <sup>®</sup>                                                             | SIEMENS        |
| Specusitean                                                                          | Siemens        |
|                                                                                      | Help           |
|                                                                                      |                |
| 5450 Firewall IP Filter Configuration Wizard                                         |                |
| Clana Bula Definitione                                                               |                |
| Home                                                                                 |                |
| Login To create a new set of custom IP filter rules from one of the                  |                |
| Setup step.                                                                          |                |
| ppp                                                                                  |                |
| User Profiles WARNING: I his action will replace all Custom rules currently defined! |                |
| Host                                                                                 |                |
| Admin User Select preconfigured firewall level for High                              |                |
| Time Client                                                                          |                |
| NAT/NAPT Cancel Annk                                                                 |                |
| Port Forwarding                                                                      |                |
| Level                                                                                |                |
| Snooze<br>DM7                                                                        |                |
| Filter Rules                                                                         |                |
| Log<br>ADS                                                                           |                |
| RIP<br>Dummia DNS                                                                    |                |
| byname bys                                                                           |                |
| Status and Statistics                                                                |                |
| Stansues                                                                             |                |
| Diagnostics                                                                          |                |
| E Done                                                                               | 🔮 Internet     |
|                                                                                      |                |
|                                                                                      |                |
|                                                                                      |                |
|                                                                                      |                |

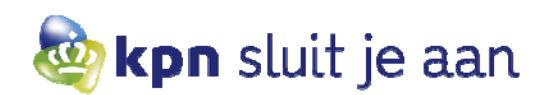

### Selecteer level [ High ]. Klik op [ Apply ].

Het scherm ziet er vervolgens uit als in onderstaande afbeelding. Inbound is inkomend verkeer en outbound is uitgaand verkeer. Regel 1022 laat zien dat verkeer van LAN naar WAN alles toelaat. Regel 1024 laat DNS (Domain Name Server) requests door (klik op regelnummer om meer details te zien als protocol). Regel 1026 laat het NTP (Network Time Protocol) door.

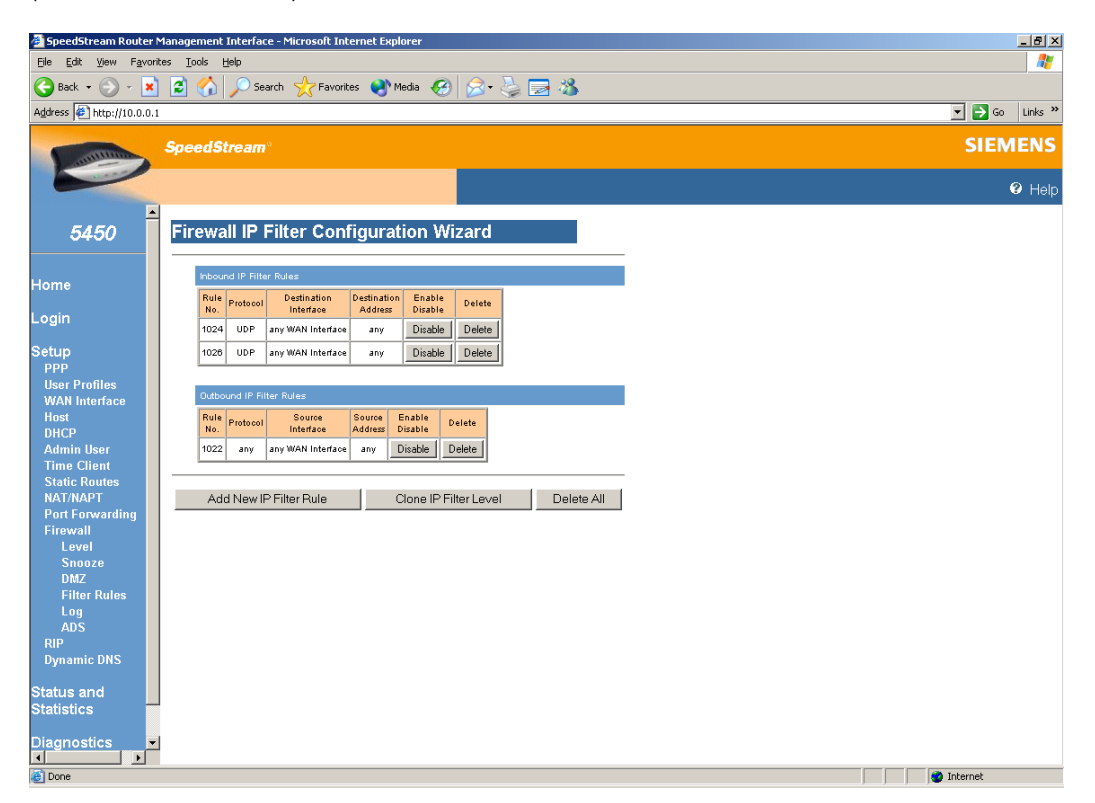

### Klik op [ Add New IP Filter Rule ]

In onderstaande pagina's zal FTP (poort 20 en 21) opengezet worden van IP-range 217.166.91.153 met mask 255.255.255.248 naar een IP range 217.166.91.144 met mask 255.255.255.248

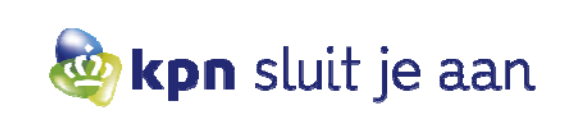

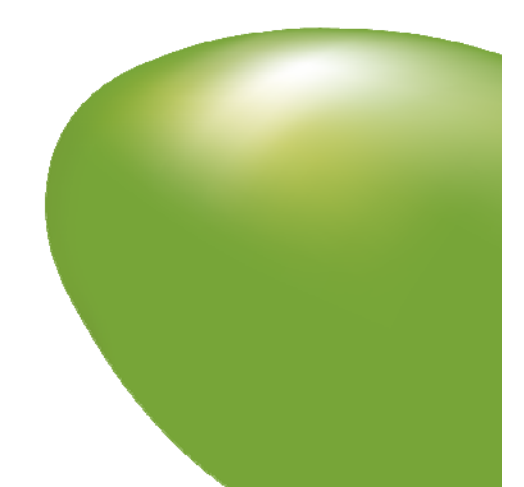

### Stap 1.

Rule No is een willekeurig nummer dat wordt gebruikt om de volgorde van de regels te bepalen. Acces is permit of deny in dit geval permit en direction is in- of outbound in dit geval inbound.

| • 🕘 • 🚺                                                                                                    | 👔 🛃 🏠 🔎 Search 🧙 Favorites 🜒 Media 🚱 🎅 - 😓 🔜 🖓                                                                                                    |                                                                                       |
|----------------------------------------------------------------------------------------------------|----------------------------------------------------------------------------------------------------|---------------------------------------------------------------------------------------|
| http://10.0.0                                                                                                    | 1                                                                                                    | 💌 🛃 Go 🛛 Links ᄥ                                                                      |
| automas .                                                                                                    | SpeedStream®                                                                                                    | SIEMENS                                                                               |
| -                                                                                                    |                                                                                                    | Help                                                                                  |
| 450                                                                                                    | Firewall IP Filter Configuration Wizard                                                                                                    |                                                                                       |
| +30                                                                                                    |                                                                                                    |                                                                                       |
|                                                                                                    | Basic Rule Definition                                                                                                    |                                                                                       |
|                                                                                                    | Rule No.:1050 Access: Permit V Direction: Inbound                                                                                                    |                                                                                       |
|                                                                                                    | Disable stateful inspection for packets matching this rule.                                                                                                    |                                                                                       |
| rofiles<br>sterface                                                                                                    | Create a log entry for packets matching this rule.                                                                                                    |                                                                                       |
| inciria de                                                                                                    | Direction of Rule is undefined                                                                                                    |                                                                                       |
| User<br>Client                                                                                                    | Rule<br>No.         Status         Access         Protocol         Source<br>Interface         Source<br>Address         Source<br>Port<br>Mask         Destination<br>Port         Destination<br>Mask         Destination<br>Port         Destination<br>Mask         Destination<br>Port                                                                                                    |                                                                                       |
| Routes<br>APT                                                                                                    | 0<br>Shihu Japané (Pasanda (Nashida (Nashida (Nashida (Nashida (NAST rula                                                                                                    |                                                                                       |
| orwarding<br>II                                                                                                    | olatus regenu. (njesewed, (r )lokoled (b)saned, (E)naned, (ryor + rure                                                                                                    |                                                                                       |
| el<br>ioze                                                                                                    | Next>>                                                                                                    |                                                                                       |
| z<br>er Rules                                                                                                    |                                                                                                    |                                                                                       |
| 5                                                                                                    |                                                                                                    |                                                                                       |
| ic DNS                                                                                                    |                                                                                                    |                                                                                       |
| and                                                                                                    |                                                                                                    |                                                                                       |
| s                                                                                                    |                                                                                                    |                                                                                       |
| stics                                                                                                    |                                                                                                    |                                                                                       |
|                                                                                                    |                                                                                                    | 💙 Internet                                                                            |
| nn í Ni                                                                                                    | ovt >> 1                                                                                                    |                                                                                       |
| op [ N                                                                                                    | ext >> ].                                                                                                    |                                                                                       |
| op [ No<br>2.                                                                                                    | ext >> ].                                                                                                    |                                                                                       |
| op [ <b>N</b><br><b>2.</b><br>ce: all                                                                                                    | ext >> ].<br>es, 1 adres of een adresrange.                                                                                                    |                                                                                       |
| op [ No<br>o <b>2.</b><br>ce: all<br>inatior                                                                                                    | ext >> ].<br>es, 1 adres of een adresrange.<br>n: alles, 1 adres of een adresrange.                                                                                                    | _ (#) ×(                                                                              |
| op [ No<br>2.<br>ce: all<br>ination                                                                                                    | ext >> ].         es, 1 adres of een adresrange.         n: alles, 1 adres of een adresrange.         Management Interface - Microsoft Internet Explorer         rtes Tools Beb                                                                                                    | _9×                                                                                   |
| op [ No<br>2.<br>rce: all<br>ination<br>tream Router                                                                                                    | ext >> ].<br>es, 1 adres of een adresrange.<br>h: alles, 1 adres of een adresrange.<br>Management Interface - Microsoft Internet Explorer<br>rites Look Beb<br>⊇ ⊇ ↓ Search ☆ Favortes � Meda @ @                                                                                                    | - (2) X<br>(2)<br>(2)<br>(2)<br>(2)<br>(2)<br>(2)<br>(2)<br>(2)<br>(2)<br>(2)         |
| op [ No<br>2.<br>rce: all<br>ination<br>tream Router<br>yew Favo<br>yew Favo                                                                                                    | ext >> ].         es, 1 adres of een adresrange.         x: alles, 1 adres of een adresrange.         Management Interface - Microsoft Internet Explorer         ress Loss Beb         Imagement Stressen & Favortes Image         Imagement Stressen & Favortes Image         Imagement Stressen & Favortes Image         Imagement Stressen & Favortes Image         Imagement Stressen & Favortes Image                                                                                                    | Links *<br>SIFMENS                                                                    |
| op [ No<br>2.<br>rce: all<br>ination<br>Green Router<br>User Favo<br>D http://10.00                                                                                                    | ext >> ].<br>es, 1 adres of een adresrange.<br>n: alles, 1 adres of een adresrange.<br>Maagement interface - Microsoft Internet Explorer<br>ress Tools Beb<br>Note: Second Stream.<br>SpeedStream.                                                                                                    | Lins »<br>SIEMENS                                                                     |
| op [ No<br>o 2.<br>icce: all<br>ination<br>ination<br>ination<br>interm Router<br>i yew Favo<br>i wew Favo                                                                                                    | ext >> ].<br>es, 1 adres of een adresrange.<br>:: alles, 1 adres of een adresrange.<br>:: Management interface - Nicrosoft Internet Explorer<br>rtes Look Beb<br>: De Search ☆ Favortes @ Meda @ De & De & De & De & De & De & De & De                                                                                                    | SIEMENS<br>V Help                                                                     |
| op [ No<br>o 2.<br>ination<br>ination<br>ination<br>inece: all<br>ination<br>inece: all<br>ination<br>inece: all<br>ination<br>inece: all<br>ination<br>inece: all<br>ination<br>inece: all<br>ination<br>inece: all<br>ination<br>inece: all<br>ination<br>inece: all<br>ination<br>inece: all<br>ination<br>inece: all<br>ination<br>inece: all<br>ination<br>inece: all<br>ination<br>inece: all<br>inece: all<br>in                                                 | ext >> ].<br>es, 1 adres of een adresrange.<br>at alles, 1 adres of een adresrange.<br>Management Interface - Microsoft Internet Explorer<br>ress Tools Belo<br>SpeedStream<br>Firewall IP Filter Configuration Wizard                                                                                                    |                                                                                       |
| op [ No<br>) 2.<br>rce: all<br>ination<br>itreamRote:<br>yww Favo<br>> 2   http://10.00                                                                                                    | ext >> ].   ess, 1 adress of een adressrange. Nanagement Interface - Nicrosoft Internet Explorer ress Lock Here ress Cock Here Search Internet Explorer SpeedStream Firewall IP Filter Configuration Wizard Source & Destination Definition                                                                                                    | Le X<br>SIEMENS<br>V Help                                                             |
| op [ No<br>2.<br>rce: all<br>ination<br>recom Roter<br>2.<br>2.<br>2.<br>2.<br>2.<br>2.<br>2.<br>2.<br>2.<br>2.                                                                                                    | ext >> ].   ess, 1 adres of een adresrange.   r: alles, 1 adres of een adresrange.   Management Interface - Microsolt Internet Explorer   res   Search & Favorites & Meda & See & Sec & Sec                                                                                                    | ے گی<br>م<br>ک<br>SIEMENS<br>ن Help                                                   |
| App [ No<br>2.<br>Acce: all<br>ination<br>From Roter<br>2.<br>2.<br>2.<br>2.<br>2.<br>2.<br>2.<br>2.<br>2.<br>2.                                                                                                    | ext >> ].         es, 1 adres of een adresrange.         Management interface - Microsoft Internet Explorer         ress       Loss         Management interface - Microsoft Internet Explorer         ress       Loss         SpeedStream*         Imagement interface - Microsoft Internet Explorer         SpeedStream*         Imagement interface - Microsoft Internet Explorer         Imagement interface - Microsoft Internet Explorer         Imagement interface - Microsoft Internet Explorer         Imagement interface - Microsoft Internet Explorer         Imagement interface - Microsoft Internet Explorer         Imagement interface - Microsoft Internet Explorer         Imagement Interface - Microsoft Internet Explorer         Imagement Interface - Microsoft Internet Explorer         Imagement Interface - Microsoft Internet Explorer         Imagement Interface - Microsoft Internet Explorer         Imagement Interface - Microsoft Internet Explorer         Imagement Interface - Microsoft Internet Explorer         Imagement Interface - Microsoft Internet Explorer         Imagement Interface - Microsoft Internet Explorer         Imagement Interface - Microsoft Internet Explorer         Imagement Interface - Microsoft Internet Explorer         Imagement Interface - Microsoft Internet Explorer         Imagement In                                                                                                    | Links ™<br>SIEMENS<br>V Help                                                          |
| op [ No<br>2.<br>acce: all<br>ination<br>tream Rotter<br>yew Favo<br>2.<br>2.<br>2.<br>2.<br>2.<br>2.<br>2.<br>2.<br>2.<br>2.                                                                                                    | ext >> ].<br>es, 1 adres of een adresrange.<br>adress of een adresrange.<br>Anagement Interface - Microsoft Internet Explorer<br>ress<br>Toto<br>SpeedStream*<br>Firewall IP Filter Configuration Wizard<br>Source & Destination Definition<br>Source © Destination<br>Network Interface arry WAN Interface © My WAN Interface ©<br>Address                                                                                                    | SIEMENS<br>V Holp                                                                     |
| rofiles                                                                                                    | ext >> ].<br>es, 1 adres of een adresrange.<br>: alles, 1 adres of een adresrange.<br>: "Mangement Interface - Nicrosoft Internet Explorer<br>ress Tools Beb<br>© ○ ○ Search ☆ Favortes @ Meda @ ○ ○ ○ ○ ○ ○ ○<br>SpeedStream*<br>Firewall IP Filter Configuration Wizard<br>Source & Destination Definition<br>Source © Destination<br>Network Interface any WAN Interface © Network Interface Iny WAN Interface ©<br>• Any IP Address<br>• Address © This IP Address<br>Address ©                                                                                                    | SIEMENS<br>V Help                                                                     |
| op [ No<br>2.<br>rce: all<br>ination<br>irrem Roter<br>irrem Roter<br>irrem Irrem Roter<br>irrem Irrem Ir                                                                                                    | ext >> ].<br>es, 1 adres of een adresrange.<br>Transpersent interface - Microsoft Internet Explorer<br>reservices Tools Beb<br>Provides @ Meda @ @ @ @ @ @ @ @ @ @ @ @ @ @ @ @ @ @ @                                                                                                    | SIEMENS<br>V Help                                                                     |
| rofiles<br>tterface<br>User<br>User<br>User<br>User<br>Letter<br>Letter<br>Let                                                                                                    | ext >> ].<br>es, 1 adres of een adresrange.<br>Transperient Interface - Microsoft Internet Explorer<br>the low block block bl                                                                                                    | SIEMENS<br>Help                                                                       |
| rofiles<br>neerface                                                                                                    | <pre>ext &gt;&gt; ]. est = &gt;&gt; ]. est = &gt;&gt; ]. est = 1 adres of een adresrange. rules, 1 adres of een adresrange. rules, 1 adres of een adresrange. rules, 1 adres of een adresrange. rules = 1 adres = 1 adres = 1 ad</pre>                                                                                                    | ■ ■ ×                                                                                 |
| rofiles<br>near the second second                                                                                                    | ext >> ].<br>es, 1 adres of een adresrange.<br>Maagement interface - Microsoft internet Explore<br>ress Took Beb<br>Proventes Works Winds @ @ @ @ @ @ @ @ @ @ @ @ @ @ @ @ @ @ @                                                                                                    | IIIX<br>IIIX<br>SIEMENS<br>IIIX<br>IIIX<br>IIIX<br>IIIX<br>IIIX<br>IIIX<br>IIIX<br>II |
| rofiles<br>http://to.o.o<br>tream Router<br>tream Router<br>tream                                                                                                    | ext >> ].<br>es, 1 adres of een adresrange.<br>Transporter Interface - Microsoft Internet Explorer<br>reverse Took Beb<br>Proventes Proventes P                                                                                                    | SIEMENS<br>♥ Help                                                                     |
| rofiles<br>thereface<br>User<br>Routes<br>At50                                                                                                    | ext >> ].<br>est, 1 adres of een adresrange.<br>tradegemet Interface Nicrosoft Internet Explorer<br>tree to be<br>tree to be<br>tree tr | SIEMENS<br>♥ Holp                                                                     |
| op [ No<br>2.<br>cee: all<br>ination<br>iream Router<br>www.Favo<br>2.<br>is the p://10.0.0<br>all<br>the p://10.0.0<br>all<br>the p://1                                                                                                    | ext >> ].   est alcos of een adresrange.   exagement interface - Nicrosoft internet Explorer   for example internet Explorer   imagement interface - Nicrosoft internet Explorer <b>Search</b> imagement interface - Nicrosoft internet Explorer   imagement interface - Nicrosoft internet Explorer <b>Firewall IP Filter Configuration Wizard</b> imagement interface - Nicrosoft internet Explorer <b>Firewall IP Filter Configuration Wizard</b> imagement interface - Nicrosoft internet explorer <b>Firewall IP Filter Configuration Wizard</b> imagement interface - Nicrosoft interface - Nicrosoft - Nicrosoft - Nicrosoft - Nicrosoft - Nicrosoft - Nicrosoft - Nicrosoft - Nicrosoft - Nicrosoft - Nicroso                                                                                                    | SIEMENS<br>♥ Help                                                                     |
| rofiles<br>nterface<br>User<br>Vient<br>AFT<br>onwarding<br>He<br>constant<br>variables<br>variables<br>va | <pre>ext &gt;&gt; ]. set all a des a de all a des all a des al</pre>                                                                                                    | SIEMENS<br>♥ Help                                                                     |
| rofiles<br>terrates<br>terrate                                                                                                    | <pre>ext &gt;&gt; ]. ext &gt;&gt; ]. ext &gt;&gt; ]. ext &gt;&gt; ]. ext access of each addressination cutors of them addressination cutor of the cutor of them addressination cutor of the cutor of the cutor of t</pre>                                                                                                    | SIEMENS<br>Help                                                                       |
| rofiles<br>nterface<br>User<br>Site on Router<br>www.Favo<br>Comment<br>to the second<br>to the second<br>to t                                                                                                    |                                                                                                    | SIEMENS<br>Help                                                                       |
| rofiles<br>needs and<br>a constraints<br>a constraint<br>a constraint                                                                                                    |                                                                                                    | I I I I I I I I I I I I I I I I I I I                                                 |

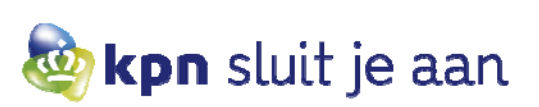

# Step 3.

| stream Router<br>: <u>V</u> iew F <u>a</u> vor                                                                                                    | ites Iools Help                                                                                                    | 🥂 🖓                                                                                               |
|----------------------------------------------------------------------------------------------------|----------------------------------------------------------------------------------------------------|---------------------------------------------------------------------------------------------------|
| • 🕑 •                                                                                                    | ] 😰 😚 🔎 Search 🧙 Favorites 😻 Media 🧭 🗟 • 😓 🔜 🖄                                                                                                    |                                                                                                   |
| http://10.0.0.                                                                                                    | 1                                                                                                    |                                                                                                   |
| and the second                                                                                                    | SpeedStream'                                                                                                    | SIEWIENS                                                                                          |
|                                                                                                    |                                                                                                    | Help                                                                                              |
| 450                                                                                                    | Firewall IP Filter Configuration Wizard                                                                                                    |                                                                                                   |
|                                                                                                    | Protocol Definition                                                                                                    |                                                                                                   |
|                                                                                                    | Calest hubbars TCP                                                                                                    |                                                                                                   |
|                                                                                                    | select by Name, TCP or Select by Number.                                                                                                    |                                                                                                   |
| rofiles                                                                                                    | Inbound IP Filter Rules                                                                                                    |                                                                                                   |
| nterface                                                                                                    | No. Status Access Protocol Interface Address Mask Op Interface Address Mask Port Desination Desination Desinat            |                                                                                                   |
| User                                                                                                    | 1050 E permit WAN any any N/A any WAN any any WAN any any N/A no                                                                                                    |                                                                                                   |
| Routes                                                                                                    | Status legend: (R)eserved, (P)rotected (D)sabled, (E)nabled, (N)APT rule                                                                                                    |                                                                                                   |
| orwarding                                                                                                    | Kext Next >> Cancel                                                                                                    |                                                                                                   |
| el<br>ioze                                                                                                    |                                                                                                    |                                                                                                   |
| <u>z</u><br>er Rules                                                                                                    |                                                                                                    |                                                                                                   |
| 5                                                                                                    |                                                                                                    |                                                                                                   |
| ic DNS                                                                                                    |                                                                                                    |                                                                                                   |
| and                                                                                                    |                                                                                                    |                                                                                                   |
| stics                                                                                                    |                                                                                                    |                                                                                                   |
|                                                                                                    |                                                                                                    | a Internet                                                                                        |
| op [ Ne<br>94.<br>rce por<br>ination<br>ck TCF                                                                                                    | ext >> ]<br>t: any<br>Port: range 20 en 21 (FTP control en FTP data)<br>P SYN Packets.                                                                                                    |                                                                                                   |
| op [ Ne<br>4.<br>rce por<br>ination<br>ck TCF                                                                                                    | ext >> ]         t: any         Port: range 20 en 21 (FTP control en FTP data)         P SYN Packets.         Management Interface - Microsoft Internet Explorer         Test test         Test test         Test test                                                                                                    | [∂]×.<br>#                                                                                        |
| op [ Ne<br>4.<br>rce por<br>ination<br>ck TCF                                                                                                    | ext >> ]         t: any         Port: range 20 en 21 (FTP control en FTP data)         P SYN Packets.         Vanagement Interface-Microsoft Internet Explorer         tes Took telse         Image 20 en 21 (FTP control en FTP data)         P SYN Packets.         Vanagement Interface-Microsoft Internet Explorer         tes Took telse         Image 20 en Packets         Image 20 en Packets         Image 20                                                                                                    |                                                                                                   |
| op [ Ne<br>94.<br>rce por<br>ination<br>ck TCF<br>krean Router<br>Vew Favor<br>2 vew Favor<br>2 vew Favor                                                                                                    | ext >> ]<br>t: any<br>Port: range 20 en 21 (FTP control en FTP data)<br>PSYN Packets.<br>Management Interface-Microsoft Internet Explorer<br>Tes Took Teb<br>Control Test Test<br>Media @ Or Control Test States<br>A SpeedStream                                                                                                    | @_X<br>₹<br>© Go Linis ≫<br>SIEMENS                                                               |
| A construction of the formation of the formation of the f                                                                                                    | ext >> ]<br>t: any<br>Port: range 20 en 21 (FTP control en FTP data)<br>SYN Packets.<br>Management Interface - Microsoft Internet Explorer<br>Tes Tools Lefe<br>© ☆ ♪ Seach ☆ Fevorites @ Media @ @ @ ☆ ☆  ‰<br>1<br>SpeedStream                                                                                                    | راها ×<br>۲ کو من اساده »<br>SIEMENS<br>۲ Help                                                    |
| AFO                                                                                                    | ext >> ]   t: any   Port: range 20 en 21 (FTP control en FTP data)   P SYN Packets.     Management Interact Explorer   tes Took Explorer   Tes Took Explorer   SpeedStream   Firewall IP Either Configuration Witzard                                                                                                    | العام<br>العام<br>SIEMENS<br>وكالحالية                                                            |
| bop [ Ne<br>4.<br>rce por<br>ination<br>ck TCF<br>ktream Router<br>yww Favo<br>ination<br>ck TCF                                                                                                    | ext >> ]   t: any   Port: range 20 en 21 (FTP control en FTP data)   PSYN Packets.   Management interface - Microsoft internet toplarer Toto tels Search                                                                                                    | تاقاید<br>ک<br>SIEMENS<br>و Help                                                                  |
| op [ Ne<br>4.<br>rcce por<br>ination<br>ck TCF<br>tream Roder<br>2 W 2000<br>2 Http://1000                                                                                                    | Ext >> ]   t: any   Port: range 20 en 21 (FTP control en FTP data)   PSYN Packets.   Management Interface - Microsoft Internet Explorer   Top Search * Ferrorites * Media * * * * * * * * * * * * * * * * * * *                                                                                                    | e]×<br>∦<br>✓ → Go Linke ≫<br>SIEMENS<br>⊮ Help                                                   |
| op [ Ne<br>4.<br>rcce por<br>ination<br>ck TCF<br>Vew Fave<br>2 http://10.00                                                                                                    | Ext >> ]   t: any   Port: range 20 en 21 (FTP control en FTP data)   PSYN Packets.   Management Interface - Microsoft Internet Explorer   tes Ioo's Help   SpeedStream    Firewall IP Filter Configuration Wizard    TCP/UDP Options   Source Port Operator. Imry Port Port                                                                                                    | دی<br>کی<br>SIEMENS<br>۲ Help                                                                     |
| op [ Ne<br>4.<br>rcce por<br>ination<br>ck TCF<br>ination<br>ck TCF<br>ination<br>ination<br>ck TCF                                                                                                    | Ext >> ]   t: any   Port: range 20 en 21 (FTP control en FTP data)   PSYN Packets.     Management Interface - Nicrosoft Internet Explorer   tes Took type   Top/Jop Search  Firewall IP Filter Configuration Wizard      Firewall IP Filter Configuration Wizard      Source Port Operator   any     Port   Port   Port   Port   Port   Port   Port   Port   Port   Port   Port   Port   Port   Port   Port   Port                                                                                                    | ■ø<br>*<br>•<br>•<br>•<br>•<br>•<br>•<br>•<br>•<br>•<br>•<br>•<br>•<br>•<br>•<br>•<br>•<br>•<br>• |
| op [ Ne<br>4.<br>rcce por<br>ination<br>ck TCF<br>vew Fave<br>v v v v v v<br>2 http://10.00.                                                                                                    | Ext >> ]   t: any   Port: range 20 en 21 (FTP control en FTP data)   SYN Packets.   Winagement interface Viernet Explorer Tot to the formed to the second to the second to the                                                                                                    | ■                                                                                                 |
| op [ Ne<br>4.<br>rcce por<br>ination<br>ck TCF<br>yew Favo<br>yew Favo<br>2 * * *                                                                                                    | Ext >> ]   t: any   Port: range 20 en 21 (FTP control en FTP data)   SYN Packets.   Management Interface Microsoft Internet Explorer   Top   Top   Search   Feroutes   Media   Port Port   Port Port   Port   Port   Port   Port   Port   Port   Port   Port   Port   Port   Port   Port   Port   Port   Port   Port   Port   Port   Port   Port   Port   Port   Port   Port   Port   Port   Port   Port   Port   Port   Port   Port   Port   Port   Port   Port   Port                                                                                                      | ्राड)≚<br>व्य<br>SIEMENS<br>२ Help                                                                |
| rofiles<br>nerfice<br>vertice<br>therefore<br>therefore<br>th                                                                                                    | Synt >> ]   t: any Port: range 20 en 21 (FTP control en FTP data) Synt Packets. Management Interface Hierowold Internet Explorer Terrowold Internet Explorer SpeedStream <b>SpeedStream Firewall IP Filter Configuration Wizard Firewall IP Filter Configuration Wizard Firewall IP Filter Configuration Wizard Outperface Port Port Por</b>                                                                                                    | LEF<br>SIEMENS<br>€ Help                                                                          |
| op [ Ne<br>4.<br>rcce por<br>ination<br>ck TCP<br>rote por<br>v v v v<br>v v v<br>v v v<br>t the<br>ination<br>v v v v<br>v v v v<br>t v v v<br>t v v v v v v v                                                                                                    | Pext >> ]         t: any         Port: range 20 en 21 (FTP control en FTP data)         PSYN Packets.         Wanagement Interface-Valuration Internet Explorer         Its: SpeedStream:                                                                                                    | ■]ø] ×                                                                                            |
| rofiles<br>netraface<br>User<br>Routes<br>AUSO                                                                                                    | Part >> ]         t: any         Port: range 20 en 21 (FTP control en FTP data)         Synapsende interface - Marcool internet toplarer         Top Search         Top Search         Pervates         Image: Search         Pervates         Image: Search         Pervates         Image: Search         Pervates         Image: Search         Image: Search </td <td>■</td>                                                                                                    | ■                                                                                                 |
| op [ Ne<br>4.<br>rcce por<br>ination<br>ck TCF<br>yew Favo<br>yew Favo<br>we Favo<br>for an anti-<br>port for an anti-<br>transformer<br>transformer<br>transforme                                                                                                    | Part >> ]         t: any         Port: range 20 en 21 (FTP control en FTP data)         Descriptions         Numpercent Interace Marcale Laplace         Top         SeedStream                                                                                                    |                                                                                                   |
| rofiles<br>refiles<br>ref                                                                                                    | <pre>ext &gt;&gt; ] t: any Port: range 20 en 21 (FTP control en FTP data) SYN Packets.  Management Interface Hursnelt Explore  Forewall IP Filter Configuration Wizard  Frewall IP Filter Configuration Wizard  Frewall IP Filter Configuration Vizard  Frewall IP Filter Filter Configuration Vizard  Frewall IP Filter Filter Configuration Vizard  Frewall IP Filter Filter Filter Configuration Vizard  Frewall IP Filter Filter Filter Configuration Vizard  Frewall IP Filter Filter Filter Configuration Vizard  Frewall IP Filter Filter</pre> | ■                                                                                                 |
| op [ Ne<br>4.<br>rcce por<br>ination<br>ck TCP<br>ination<br>ck TCP<br>ination<br>ck TCP<br>ination<br>ination<br>inatio<br>ination<br>ination<br>inatio<br>inatio<br>inatio<br>inatio<br>ination<br>inatio<br>ina | <pre>ext &gt;&gt; ] t: any Port: range 20 en 21 (FTP control en FTP data) SYN Packets.  ///////////////////////////////////</pre>                                                                                                    | ■ Ø                                                                                               |
| rofiles<br>Atso<br>rofiles<br>Atso<br>rofiles<br>Atso<br>Atso<br>rofiles<br>Atso<br>Atso                                                                                                  | <pre>ext &gt;&gt; ] t: any Prot: range 20 en 21 (FTP control en FTP data) Symperse liverace levere levere</pre> | ■                                                                                                 |
| rofiles<br>refiles<br>ref                                                                                                    | <pre>ext &gt;&gt; ] t: any t: any Decision of the second second</pre> | I D Go Unis ≫<br>SIEMENS<br>@ Help                                                                |
| op [ Ne<br>4.<br>rcce por<br>ination<br>ck TCF<br>Wew Favo<br>Wew Favo<br>Wew                                                                                         | <pre>ext &gt;&gt; ] t: any t: any Decision of the state of the state of the</pre> | Left<br>Left<br>Left<br>Left<br>Left<br>Left<br>Left<br>Left                                      |

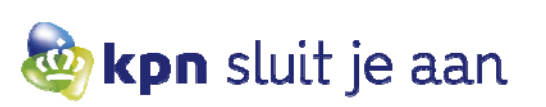

### Step 5.

Finish, voegt regel toe aan firewall script.

| A SpeedStream Router M                                 | anagement Interface - Microsoft Internet Explorer                                                                                                    | _ [7] X        |  |
|--------------------------------------------------------|----------------------------------------------------------------------------------------------------|----------------|--|
| Elle Edit View Favorite                                | is Toole Heb                                                                                                    |                |  |
| Back + ○ + ★ ○ ← → → → → → → → → → → → → → → → → → →   |                                                                                                    |                |  |
| Address Address Address                                |                                                                                                    | ▼ → Go Links » |  |
| Continue                                               | SpeedStream <sup>®</sup>                                                                                                    | SIEMENS        |  |
|                                                        |                                                                                                    | 🛛 Help         |  |
| 5450                                                   | Firewall IP Filter Configuration Wizard                                                                                                    |                |  |
| Home                                                   | Finished                                                                                                    |                |  |
| Login                                                  | Inbound IP Filter Rules                                                                                                    |                |  |
| Setup<br>PPP                                           | Rule<br>No.         Status         Access         Protocol<br>Interface         Source<br>Address         Source<br>Mask         Source<br>Destination<br>Address         Source<br>Mask         Destination<br>Destination<br>Address         Destination<br>Mask         Destination<br>Port Op         Log                                                                                                    |                |  |
| User Profiles<br>WAN Interface<br>Host                 | 1050 E permit TCP $\frac{any}{linterface}$ any $any$ $any$ $any$ $any WAN$ $any$ $any$ $any WAN$ $any$ $any$ $an$ |                |  |
| DHCP                                                   | Status legend: (R)eserved, (P)rotected (D)isabled, (E)nabled, (N)APT rule                                                                                                    |                |  |
| Admin User<br>Time Client<br>Static Routes<br>NAT/NAPT | << Back Cancel Finish                                                                                                    |                |  |
| Firewall<br>Level                                      |                                                                                                    |                |  |
| DMZ<br>Filter Rules                                    |                                                                                                    |                |  |
| Log<br>ADS<br>RIP                                      |                                                                                                    |                |  |
| Dynamic DNS                                            |                                                                                                    |                |  |
| Status and<br>Statistics                               |                                                                                                    |                |  |
| Diagnostics                                            |                                                                                                    |                |  |
| Done                                                   |                                                                                                    | Internet       |  |

Klik op [ Finish ].

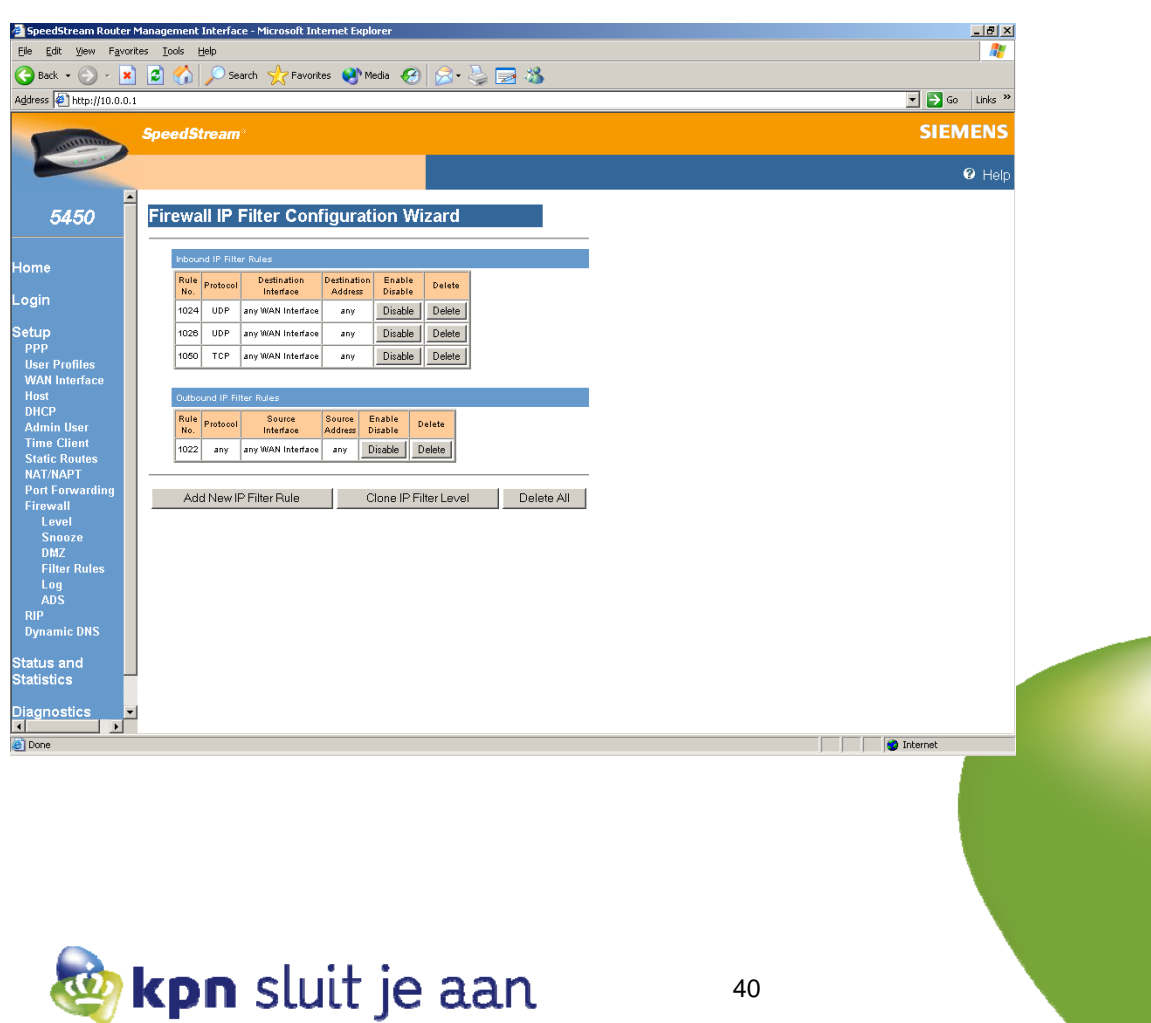

Klik op regelnummer 1050 voor meer details en/of om wijzigingen aan te brengen aan deze regel.

| 🗿 SpeedStream Router Management Interface - Microsoft Internet Explorer                                  |                |  |  |  |
|----------------------------------------------------------------------------------------------------|----------------|--|--|--|
| Ele Edit View Favorites Iools Help 👔                                                                     |                |  |  |  |
| 😋 Back + 🛞 - 🕱 👔 🕎 🔎 Search 👷 Fevorites 💓 Media 🌮 🔗 😓 🥽 🆓                                                |                |  |  |  |
| Agdress @ http://10.0.0.1                                                                                | 💌 🄁 Go Links » |  |  |  |
| SpeedStream*                                                                                             | SIEMENS        |  |  |  |
|                                                                                                    | 😗 Help         |  |  |  |
| 5450 Firewall IP Filter Configuration Wizard                                                             |                |  |  |  |
| Home Basic Rule Definition                                                                               |                |  |  |  |
| Login Rule No.: 1050 Access: Permit  Direction Inbound                                                   |                |  |  |  |
| Setup   Disable stateful inspection for packets matching this rule.                                      |                |  |  |  |
| User Profiles                                                                                            |                |  |  |  |
| WAN Interface                                                                                            |                |  |  |  |
| Host Inbound IP Filter Rules                                                                             |                |  |  |  |
| Admin User Rule Status Access Protocol Source Source Source Port Destination Destination Destination Log |                |  |  |  |
| Time Client No. Interace Address Mask Op Interace Address Mask Port Up                                   |                |  |  |  |
| NAT/NAPT 1050 E permit TCP WAN any any any any any any any any any any                                   |                |  |  |  |
| Firewall Status legend: (R)eserved, (P)rotected (D)sabled, (E)nabled, (N)APT rule                        |                |  |  |  |
| Level                                                                                                    |                |  |  |  |
| DMZ Next>> Cancel                                                                                        |                |  |  |  |
| Filter Rules                                                                                             |                |  |  |  |
| Log                                                                                                    |                |  |  |  |
| RIP                                                                                                    |                |  |  |  |
| Dynamic DNS                                                                                              |                |  |  |  |
| Status and                                                                                               |                |  |  |  |
| Statistics                                                                                               |                |  |  |  |
| Diagnostics                                                                                              |                |  |  |  |
| Done                                                                                                    | 🔰 🔮 Internet   |  |  |  |

1050 is de Firewall-regel die FTP toelaat.E Firewall-regel is enabled (het is mog

Firewall-regel is enabled (het is mogelijk rechts deze regel tijdelijk te disablen. Status wordt dan D door in algemeen Firewall-regel menu op disable te klikken)

Door de stappen 1 t/m 5 te herhalen kan deze regel ge-edit worden.

Via delete knop in de regel overzichtsmenu wordt de regel uit het firewall script gehaald.

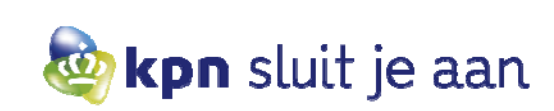

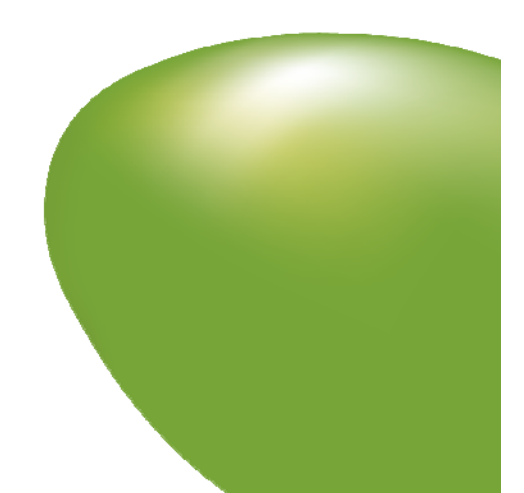

# 9. Eerste hulp bij storingen

Mocht internet op uw computer niet meer functioneren dan kan dit meerdere oorzaken hebben. Voordat u contact opneemt met KPN om een storing te melden, kunt u het volgende proberen:

- 1. Controleer of alle kabels correct zijn aangesloten zoals beschreven in hoofdstuk 1.
- 2. Schakel de router uit met de stroomknop op de achterkant van de router. Laat deze ongeveer 5 seconden uit en schakel hierna de stroom weer aan. De router zal opnieuw proberen verbinding te maken. Dit duurt ongeveer twee minuten. Let hierbij op het WANT en WANR lampje op de voorkant van de router. Deze moeten in het begin snel gaan knipperen waarna zij vrijwel constant groen zullen branden. Indien deze lampjes niet gaan branden, heeft u waarschijnlijk te maken met een storing op het DSL-signaal. Controleer of de telefoonkabel met het DSL-signaal correct is aangesloten op de router en of het reguliere telefoonsignaal van de lijn werkt. Indien dit niet het geval is, kunt u contact opnemen met KPN om een storing te melden op het onderstaande nummer.
- 3. Indien het DSL- lampje groen brandt dan heeft de router een verbinding met het Zakelijk ADSL- netwerk. De router heeft ongeveer 10-15 minuten nodig om online te komen. Indien uw computers nog steeds geen toegang tot het internet kunnen krijgen, kunt u het beste de computer opnieuw opstarten. Indien de computers niet direct op de router zijn aangesloten, dient u ook de daartussenin verbonden apparatuur zoals andere routers of servers opnieuw op te starten.
- 4. Als u na het opstarten van de computer nog steeds geen internetverbinding kunt maken, kunt u de volgende testen uitvoeren:
  - Klik op [ Start ] en daarna op [ Uitvoeren ] (Run).
  - Type hier 'cmd' (Windows XP/2000) of 'command' (Windows 95/98) in en klik op [ OK ]. U komt dan uit in de MS-DOS prompt.
  - Hier typt u het volgende commando in '**ipconfig**' (Windows XP/2000) of 'winipcfg' (Windows 95/98) en druk op Enter. Noteer het IP-adres van de Standaard Gateway (Default Gateway).
  - Type hier het commando 'ping (gevolgd door het IP van de Standaard Gateway)' in en druk op Enter. Indien u een antwoord krijgt, is de computer in principe goed verbonden. U kunt dan de volgende stap uitvoeren. Indien u een time-out krijgt, is er een probleem met de connectie op uw netwerk naar de router toe. Controleer de bekabeling en vervang eventueel de gebruikte Ethernet-kabel of de netwerkkaart.
  - Type hier het commando '**ping 194.151.228.18**' in en druk op Enter. Indien u een antwoord van 194.151.228.18 krijgt, is de computer in principe goed verbonden met het internet. U kunt dan de volgende stap uitvoeren. Indien u een time-out bij een opdracht krijgt, is er een probleem met de connectie naar het internet. Neem contact op met KPN om een storing te melden op het onderstaande nummer.
  - Type hier het commando '**ping ns4.kpn.net**' in en druk op Enter. Indien u een antwoord van 194.151.228.18 krijgt, is de computer goed verbonden met het internet. Controleer of de instellingen van Internet Explorer staan ingesteld zoals beschreven in hoofdstuk 3.
  - Indien u een time-out bij een opdracht krijgt, is er een probleem met de connectie naar de DNS-server. Type het commando '**ipconfig /all' (Windows XP/2000)** of '**winipcfg /all'** (Windows 95/98) in en druk op Enter. Controleer of de DNS-serveradressen staan ingesteld op 194.151.228.18 en 194.151.228.34.

**Melden storing:** voor het melden van een storing of voor technische ondersteuning kunt u contact opnemen met de Business Servicedesk van KPN. Deze afdeling is 24 uur per dag bereikbaar via het gratis telefoonnummer **0800-0403**.

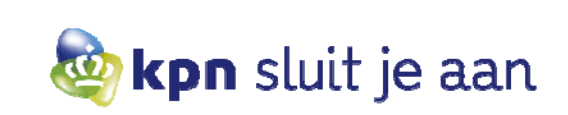

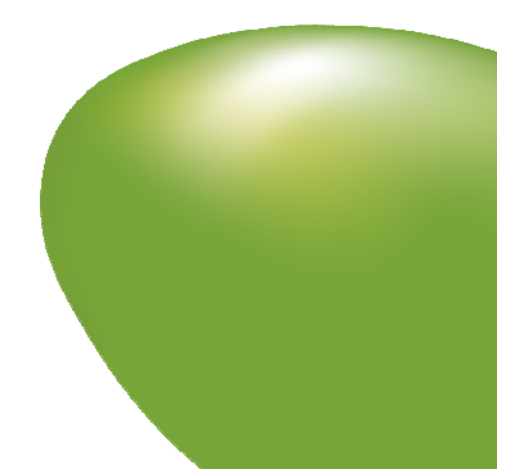

# 10. Diagnostics

Om te verifiëren of de werking van de router en de connectie naar het internet functioneert, kan een diagnostics test gedaan worden door te klikken op [ Diagnostics ] -> [ Run Diagnostics ] Het resultaat dient PASS of N/A te zijn.

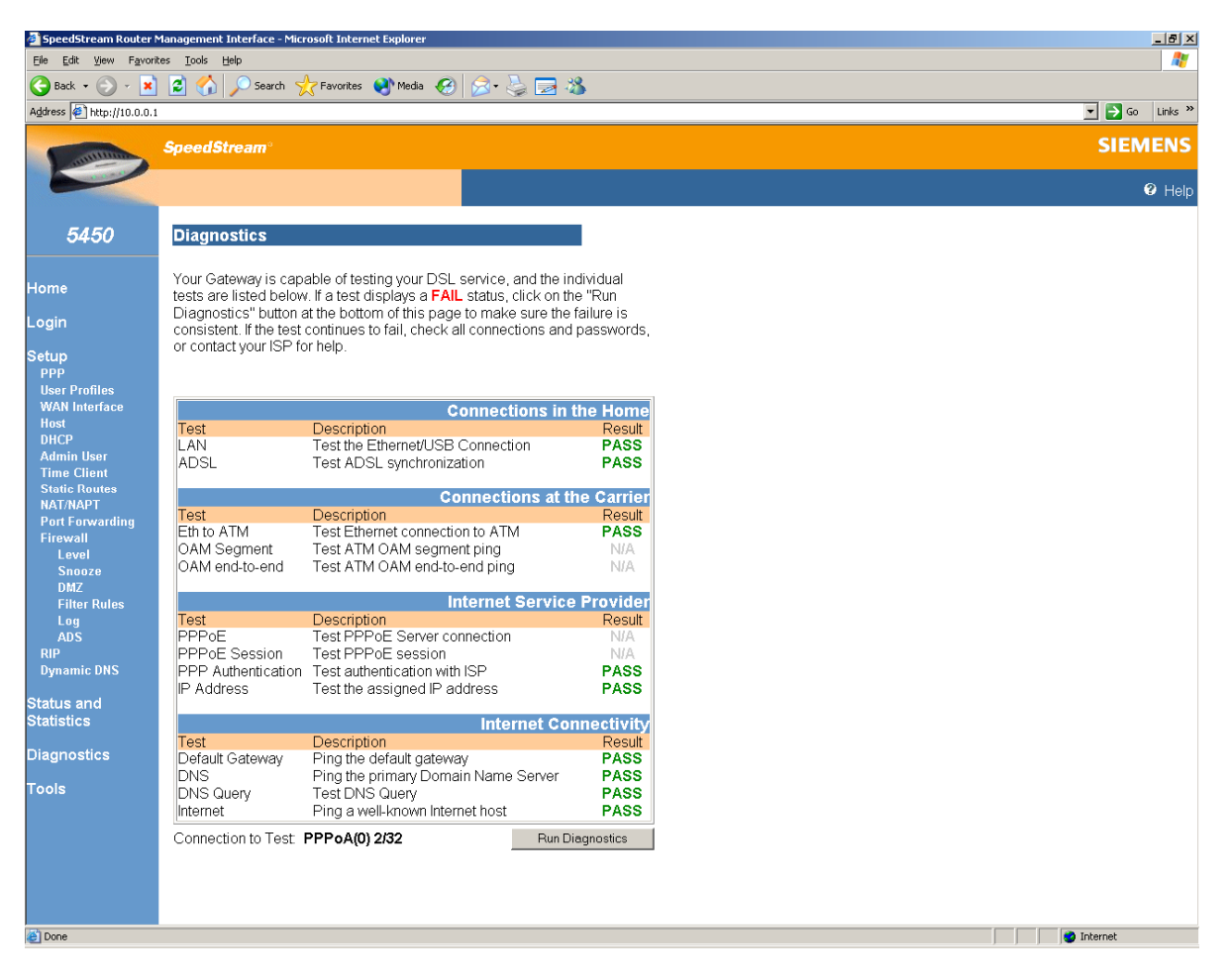

Indien dit niet het geval is, raadpleeg dan hoofdstuk 9 voor eerste hulp bij storingen of eventueel hoofdstuk 11 voor een reset van de router. Indien dit hierna nog steeds niet het geval is, kunt u contact opnemen met de Business Servicedesk van KPN via het telefoonnummer **0800-0403**.

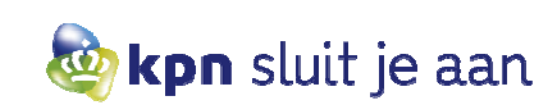

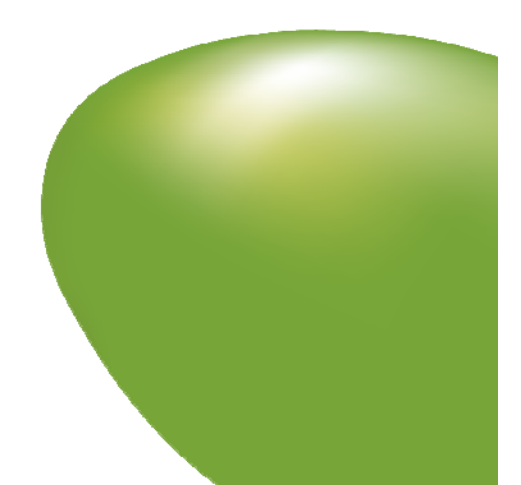

### 11. Resetten router naar standaardinstellingen

LET OP! Bestaande configuratiewijzigingen gaan verloren bij een reset.

Om terug te keren naar de standaardinstellingen dient de router aangezet te worden en het PWR lampje groen te zijn. Houd met een pen de reset button onder de router ingedrukt tot het PWR lampje groen/rood gaat knipperen, laat dan de reset button los (anders volgt er geen reset default). De router zal nu booten en teruggaan naar de standaardinstellingen. Vervolgens zouden de volgende lampjes moeten gaan branden indien alle kabels correct zijn aangesloten:

- PWR groen
- DSL groen
- Enet groen (in ieder geval 1 van de 4)

Als er gebruik wordt gemaakt van de standaardconfiguratie moet het internet bereikbaar zijn. Het is mogelijk dat u de computer eenmaal opnieuw op moet starten. Als er gebruikgemaakt wordt van NAPT dienen de stappen in hoofdstuk 6 nog doorlopen te worden omdat deze instellingen verloren gaan bij een reset.

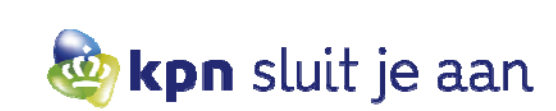

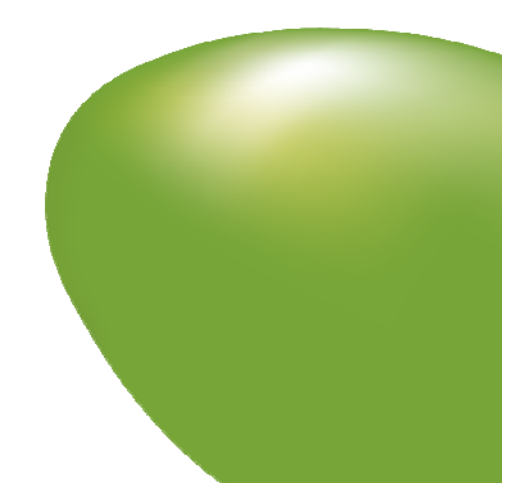

### 12. Additionele documentatie

Voor uitgebreide informatie over de verschillende producten en diensten van Zakelijk ADSL kunt u terecht op onze website. Hier vindt u onder andere de veelgestelde vragen, de technische handleidingen voor uw router en informatie over de additionele diensten die worden geleverd in combinatie met Zakelijk ADSL zoals e-mail, webspace, Back-up Online en Wi-Fi.

Ga naar www.kpn.com, en vul het trefwoord 'Zakelijk ADSL service' in.

Op deze pagina vindt u de verschillende serviceonderdelen zoals hierboven staan beschreven.

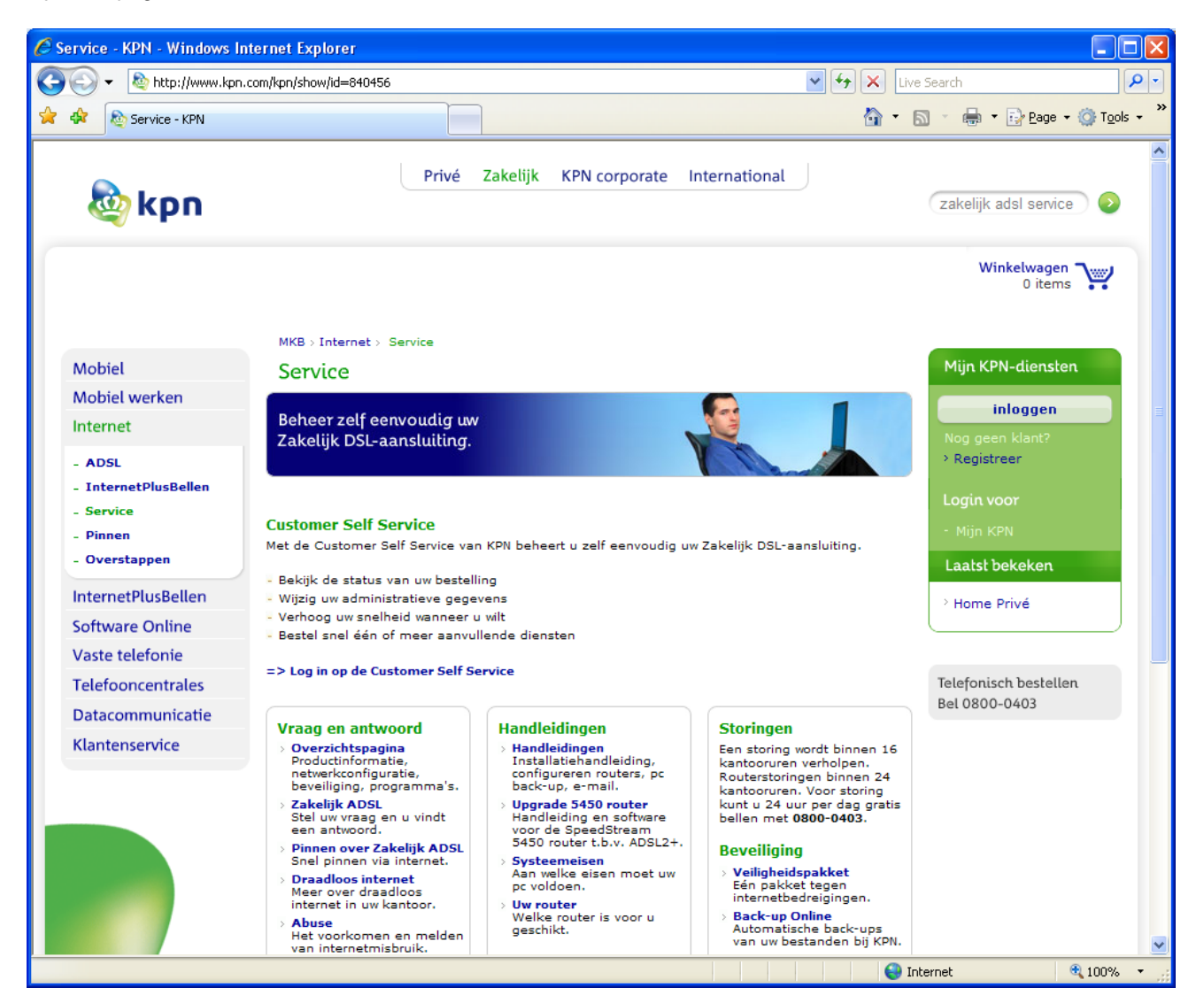

Voor uitgebreide technische informatie over uw SpeedStream router kunt u terecht op http://kb.efficient.com

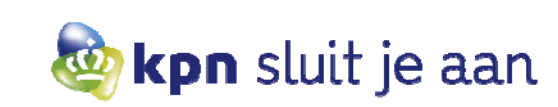